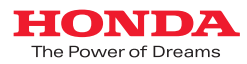

# **Premu Sint Club** 使い方ブック

# CLARITY FUEL CELL

# Honda インターナビ+リンクアップフリー(メーカーオプションナビ)

2019.10

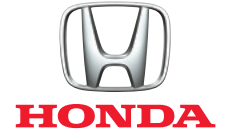

# 目次

| <b>((</b> ()))                           | インターナビ・プレミアムクラブの主なサービス                                                                                                    | ix)                  | ドライブノート 12<br>ドライブ毎の記録を手軽に振り返ることができます。                  |
|------------------------------------------|----------------------------------------------------------------------------------------------------|----------------------|---------------------------------------------------------|
|                                          | 「リンクアップフリー」専用通信機器のご紹介                                                                                                    | Internavy<br>Ecology | eco情報                                                   |
|                                          | ハンズフリー電話 (Bluetooth <sup>®</sup> 接続設定と電話のかけ方) ········· 04<br>携帯電話をBluetooth <sup>®</sup> 接続し、ハンズフリー電話を利用する場合。              |                      | ドライブプランニング ····· 13<br>目的地や経由地を設定して、ドライブの計画が立てられます。     |
|                                          | インターナビ交通情報 ·····・ 05<br>インターナビ交通情報は、独自のネットワークから生まれます。                                                                       | My<br>Spot           | Myスポット・・・・・・・・・・・・・・・・・・・・・・・・・・・・・・・・・・・・              |
|                                          | インターナビ・ルート 06<br>お客様のニーズに合わせて、多様なルートを選択できます。                                                                                | message center       | メッセージセンター 14<br>あなたのカーライフに合わせた、役立つ情報をタイムリーにお届けします。      |
| en en en en en en en en en en en en en e | スマート地図更新サービス                                                                                                    |                      | メールでお知らせ                                                |
| P                                        | 駐車場セレクト 07<br>クルマのサイズや料金など、希望にあった駐車場をご案内します。                                                                                |                      | 音声案内の音量調整                                               |
|                                          | <b>気象情報</b> ·······08<br>雨や雪の状況をアイコンで表示します。                                                                                 |                      | QQコール 15<br>万一の際、24時間365日、オペレーターが対応するHonda純正のロードサービス。   |
|                                          | 防災情報                                                                                                    | FAQ                  | 困ったときは…(FAQ)                                            |
|                                          | 通行実績情報マップ                                                                                                    |                      | 専用通信機器についての諸注意事項 ·····・ 17<br>安全にお使いいただくために、必ずお読みください。  |
|                                          | インターナビ警告灯サポート・・・・・・・・・・・・・・・・・・・・・・・・・・・・・・・・・・・・                                                                           | REGISTER             | 各種変更手続きについて ······ 18<br><sup>登録内容の変更方法をご案内しています。</sup> |
|                                          | 安全運転コーチング                                                                                                    |                      |                                                         |
|                                          | 緊急通報サービス (ヘルプネット <sup>®</sup> ) ······· 09<br><sup>緊急時、インターナビを通じたオペレーターへの通報サービス。</sup>                                      | -                    | G CLARITY FUEL CELL 専用サービス                              |
| Personal<br>Homepage                     | パーソナル・ホームページ/スマートフォンアプリ「インターナビ・リンク」… 11<br>パソコンとの連携、スマートフォンのアブリで、より豊かなカーライフを。                                               |                      | 水素ステーション検索                                              |
| internavi<br>LINC                        | Interver         スマートフォンアプリ「インターナビ・リンク」・「インターナビ ポケット」・・・ 11           POCKET         スマートフォンで、経路検索や駐車場検索、クルマの整備記録などをつけられます。 | Hono<br>Remo<br>App  | CLARITY FUEL CELLアプリ<br>「Honda remote app」の使い方          |
| ,;.00                                    | 立ち寄り履歴100 12<br>過去に訪問したことのある場所の履歴を記録し、あとから振り返ることができます。                                                                      |                      | フルマがつ帰れているとさにもにスペードフォブを広うて採打Fできます。                      |
|                                          |                                                                                                    |                      |                                                         |

#### ご使用上の注意

- ●安全のため、運転者は、操作を行う場合、必ず安 全な場所に停車させてから行ってください。
- ●仕様ならびにサービスは予告なく変更・廃止す ることがあります。またサーバーのメンテナンス やトラブルの発生により、予告なくサービスを停 止することもあります。
- ●本書記載の機能、画面、デザイン、スイッチ等は、 予告なく変更する場合があります。

●掲載されている画像などはサンプルです。実際のものとは異なる場合があります。

#### おクルマを転売・譲渡するときのご注意

●おクルマを転売や譲渡、または廃車にする場合、「インターナビ・プレミアムクラブ」「緊急通報サービス(ヘルプネット®)」および「リンクアップフリー」サービスを利用する権利が失われます。必ず「インターナビ・プレミアムクラブ」の退会手続きを行ってください。

あクルマを転売や譲渡、または廃車にする場合は、個人情報の流出を防ぐため、必ずご自身でカーナビの保存情報を消去してください。

●保存情報の消去など、カーナビの操作方法については、取扱説明書をご覧ください。

#### 中古車を購入したとき、 途中入会するときのご注意

●中古車を購入された場合は、Honda販売店で 「インターナビ・プレミアムクラブ」の入会申し込 みを行ってください。

#### 最新情報はインターネットで

インターナビ ホームページ http://www.honda.co.jp/internavi/

#### 電話によるお問い合わせは

【会員専用窓口】 Honda Total Careコールセンター

フリーダイヤル 0120-738147 受付時間:9:00~12:00、13:00~17:00 (ゴールデンウィーク/夏季/年末年始休業を除く)

●カーナビの操作方法については、「取扱説明書」を ご覧ください。

本田技研工業株式会社 本冊子の内容は2019年10月現在のものです。 INHB34-002⑤

※ iPhoneは米国および他の国々で登録されたApple Inc.の商標です。 ※ Android™はGoogle Inc.の商標または登録商標です。 ※ ヘルプネット®は株式会社日本緊急通報サービスの登録商標です。 ※ Bluetooth®は、米国Bluetooth SIG, Inc.の登録商標です。

# 通信費無料のリンクアップフリーにより、インターナビの さまざまな情報を、手軽に簡単に、存分にご利用いただけます。

インターナビは、インターナビ情報センターと通信し、交通情報をはじめさまざまな情報を取得することで性能を フルに発揮します。「リンクアップフリー」は、専用通信機器を装備し、通信費も無料で提供するサービス。通信機器の 購入やデータ通信費の心配が不要です。

納車のその日から、インターナビ・プレミアムクラブの情報サービスを、手軽に、思う存分ご利用ください。

# Honda インターナビ+リンクアップフリー

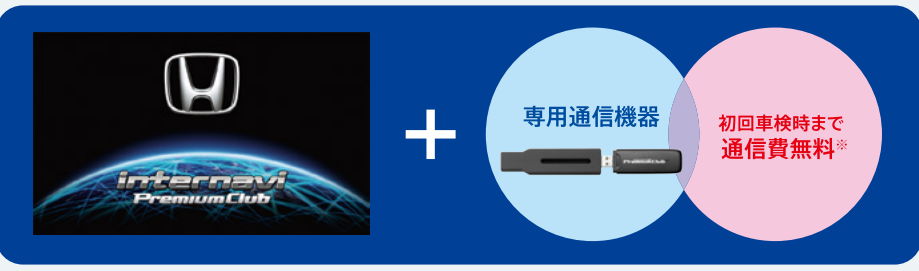

#### ※車検時にHonda販売店(Honda Cars、ホンダオートテラス)にて更新手続きをしていただくと、初回車検以降も リンクアップフリーをお使いいただけます。

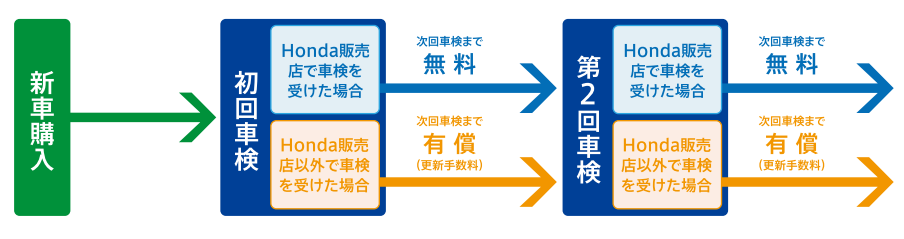

- ・更新手数料はHonda販売店で車検を受けていただきますと、無料になります。
- ・Honda販売店以外で車検を受けられた場合は、Honda販売店にて更新手続きが別途必要です。その場合、更新手数料がかかります。 ・車検時に更新手続きを行わずに一定期間が経過しますと、通信は行えなくなります。その場合も、Honda販売店で更新手続きを行って いただければ、再びリンクアップフリーを利用できるようになります(ただし、更新手数料が必要です)。
- ●Hondaが指定する通信事業者のデータ通信サービスを利用し、Hondaがお客様にインターナビシステムのデータ通信を所定 の条件下で無料で提供するものです。従って、本サービスの提供期間および通信可能エリアなどの通信品質についてはHonda はその責任を負うものではないことを予めご了承ください。
- ●専用通信機器はインターナビシステムのデータ通信専用に開発された機器であるため、音声通話には対応していません。
- ●通信機能設定(通信接続先)を変更すると、「リンクアップフリー」を利用することができません。また、携帯電話など専用通信機器 以外で接続した際に発生するデータ通信費やハンズフリー電話による音声通話料は、すべてお客様のご負担となります。

# <sup>ンン))</sup> インターナビ・プレミアムクラブの主なサービス

#### インターナビ・プレミアムクラブは、通信することで 多彩な情報を取得できる、先進のドライブ情報ネット ワークです。

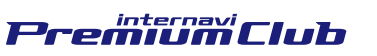

インターナ 情報センタ ※車種によって サービスは異なります。

- ●最大の特長は、インターナビを利用している全国のHonda車1台1台から 毎月4億km以上の走行情報を収集する「フローティングカーデータ」
- ●全国のインターナビユーザーが実際に通った道の走行状況を通信によって リアルタイムで収集
- ●その情報により、日本中の多くの地域で、細かい道の突発的な渋滞まで反映 したルート案内が可能
- ●フローティングカーデータの蓄積と、日本中のリアルタイムのVICS情報を 組み合わせ、より「早く」着くだけでなく到着予想時刻も、より「正確」に案内
- ●スマートフォンアプリ「インターナビ・リンクアプリ」、会員専用サイト「パーソ ナル・ホームページ」はカーナビとも連動。乗車時以外にもドライブプランに 役立つさまざまな情報を提供
- ●先進の情報サービスで、ドライブの「安全・安心」、「環境」・「快適」性をサポート

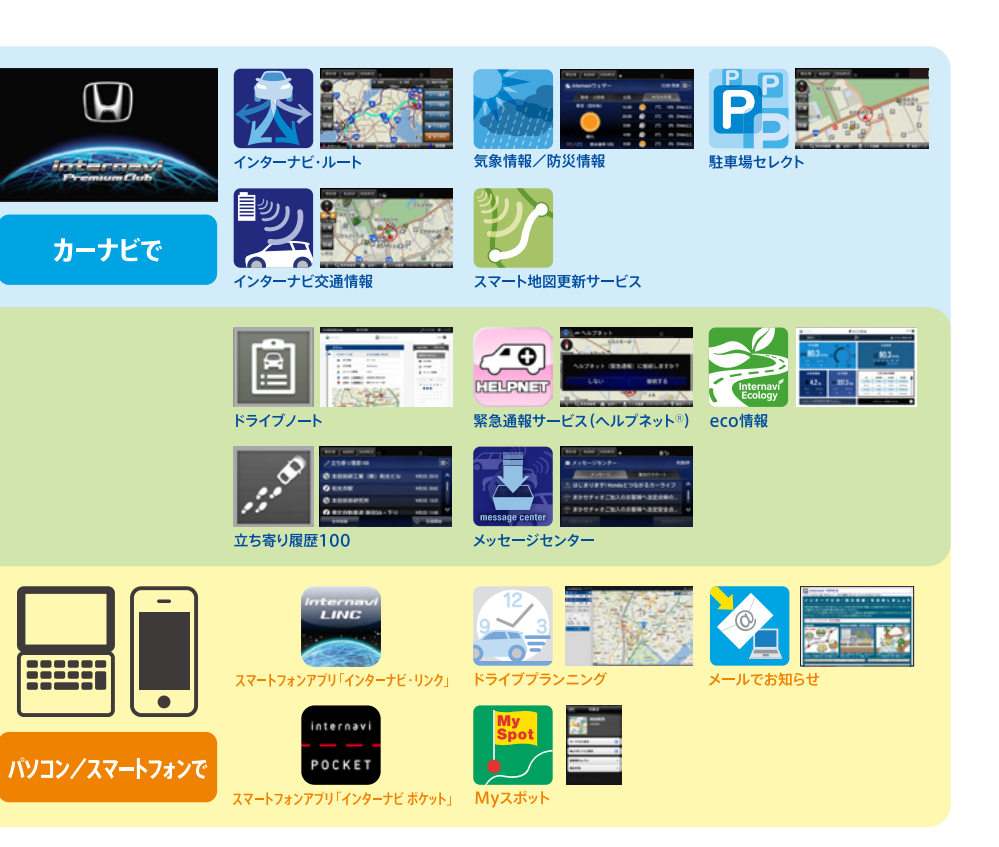

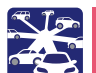

# 「リンクアップフリー」専用通信機器のご紹介

#### 専用通信機器は、グローブボックス下の アシスタントアンダーカバー内に接続されています。

- ●インターナビUSBコードは、グローブボックス下のアシスタントアンダー カバー内のお客様からは見えない場所に格納されています。
- ●正しく接続されてない場合は、お求めのHonda販売店にご相談くだ さい。

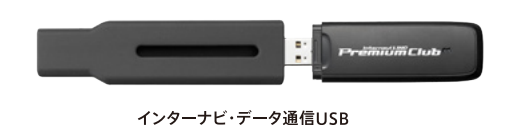

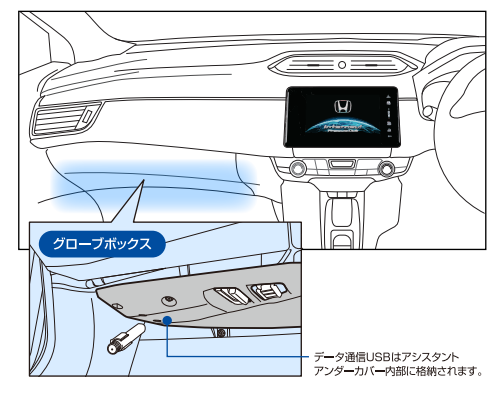

#### 専用通信機器に関するご注意

- ●通信の特性上、高速での移動中や基地局からの距離、電波遮蔽物などにより通信ができない場合があります。
- ●本サービス用の通信機器を他の車両、カーナビ、その他の電子機器等に接続した場合はデータ通信を行うことができません。その結果として本通信機器および接続し た機器類に生じる不具合やそれに伴う損害については、一切保証いたしません。
- ●お手持ちの携帯電話を併用することで、ハンズフリー電話をご利用いただけます。ただし、音声通話の料金はお客様のご負担となります。また、データ通信の設定を誤って 変更すると、データ通信費が発生する場合がありますのでご注意ください。携帯電話の機種によっては、一部ハンズフリー電話がご利用いただけないことがあります。対応 携帯電話はインターナビ ホームページにてご確認ください。

# カーナビを起動して、データ通信を試してみましょう

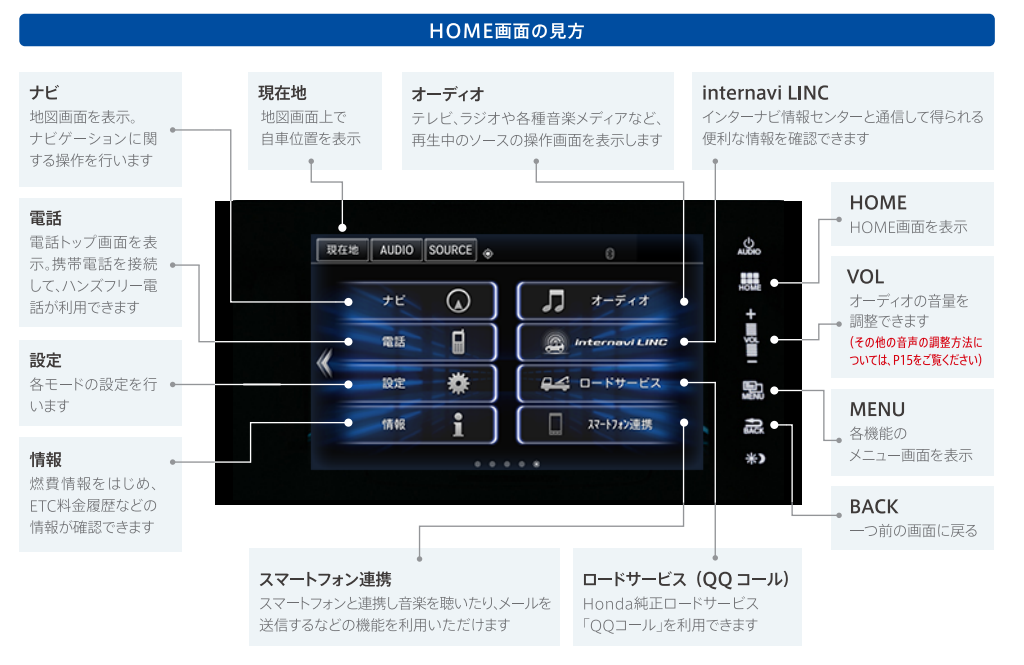

#### データ通信の手順(インターナビウェザー)

#### 【HOME】ボタンを押す

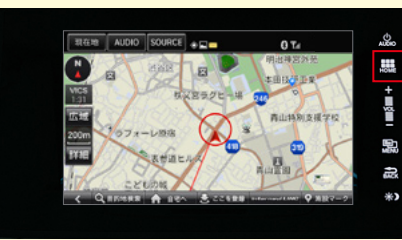

#### 2 【internavi LINC】を選択

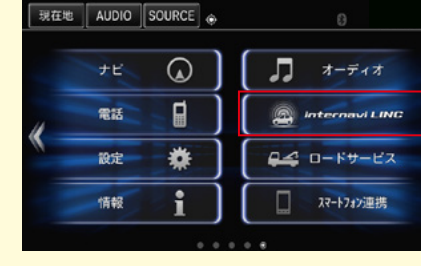

#### 4 【internaviウェザー】の画面に切り替われば、 データ通信は正常です。

現在地 AUDIO SOURCE K

internavi LINC

X

| 現在地 AUDI    | 0 SOURCE  | ۰     |   | 0   |        |           |
|-------------|-----------|-------|---|-----|--------|-----------|
| 🛎 internavi | ウェザー      |       |   | 1:  | 2:00 発 |           |
| 「養報・        | 注意報       | 台風    |   | 今日の | 天気     |           |
| 東京(目        | 的地)       | 16:00 | 0 | 7°C | 10%    | 254mm(김)는 |
|             | <u>``</u> | 20:00 | ۲ | 5°C | 0%     | 254mm및L上  |
|             |           | 0:00  | ۲ | 2°C | 0%     | 254mm以上   |
| 睛才          | 1         | 4:00  | ۲ | 0°C | 0%     | 254mm以上   |
| 9°C/2°C #   | 和確率 10%   | 8:00  |   | 2°C | 0%     | 254mm以上   |

۲

0

3

立ち寄り 屋原100

# Ð 聖 駐車場 里 セレクト

3 【ウェザー】を選択

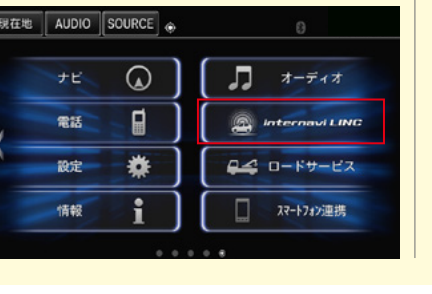

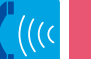

### ハンズフリー電話(Bluetooth®接続設定と電話のかけ方) 携帯電話・スマートフォンをハンズフリーでご利用できます

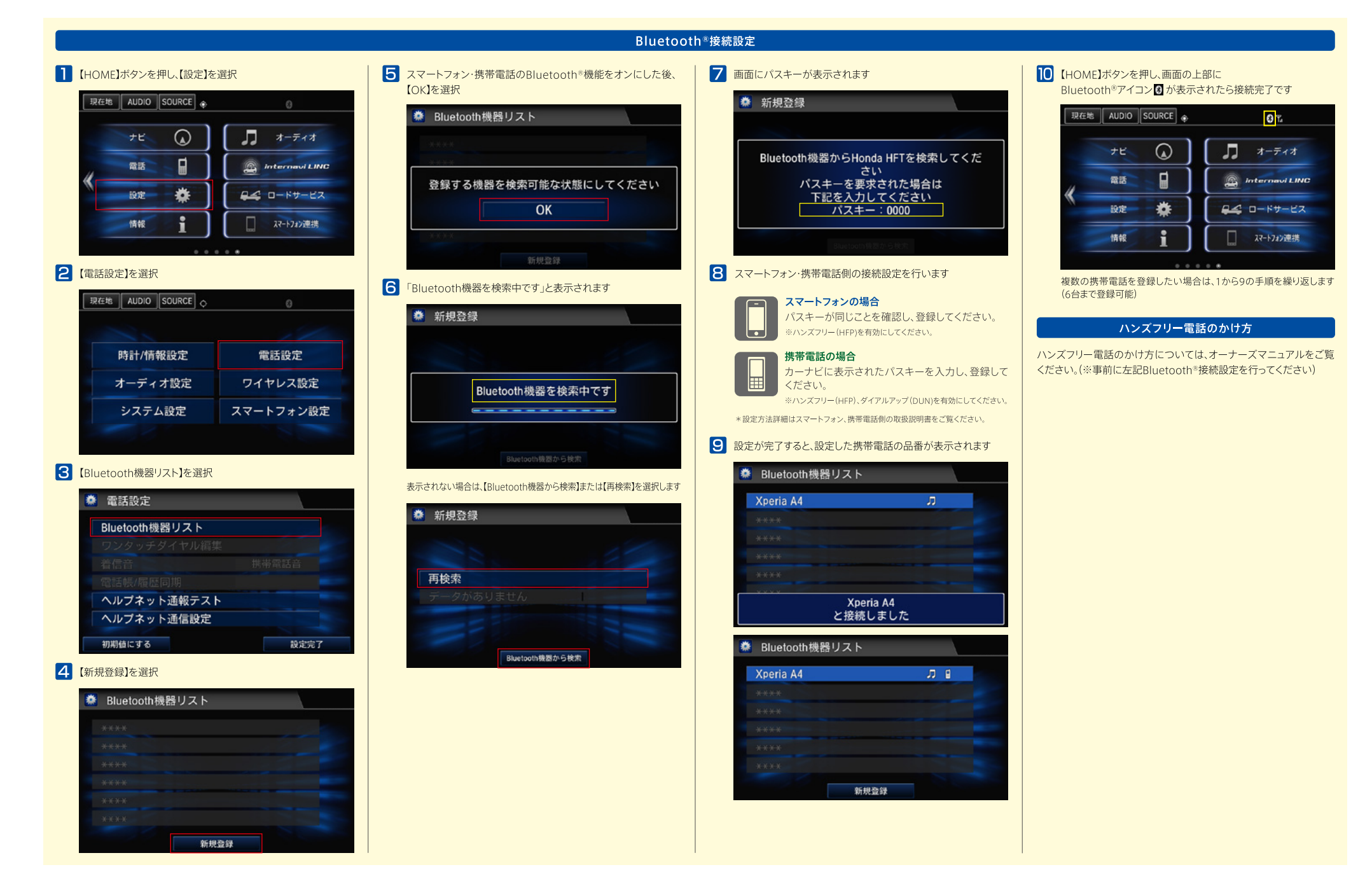

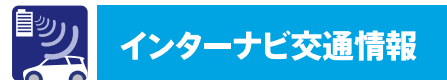

### インターナビ交通情報は、 普通のカーナビの交通情報と違います。

「全国のVICS情報」とインターナビ装着車の走行情報で ある「フローティングカーデータ」をインターナビ情報セ ンターで統合。普通のカーナビでは得ることのできない 豊富な情報が詰まったHonda独自の「インターナビ交通 情報」をつくり上げます。それを、通信費無料のデータ通 信「リンクアップフリー」によって自動的に受け取り、ルート 案内などに活かせるのがインターナビ。普通のカーナビ とは交通情報が違います。

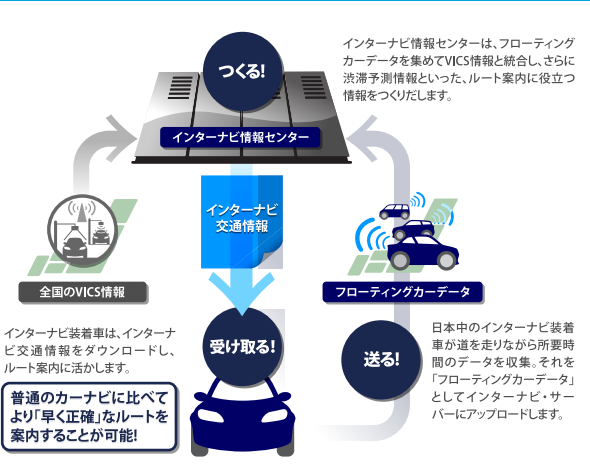

インターナビ

10月 康務点

1 明治学院才

普通のナビでは把握できない細かい道の情報が あるから、的確で多彩なルートが提案できるのです。

国 弘明寺公園

PRA CO

🗶 瀬谷中央公園

国富久保

1307

急藤沢ら

#### 渋滞を把握している道の違い

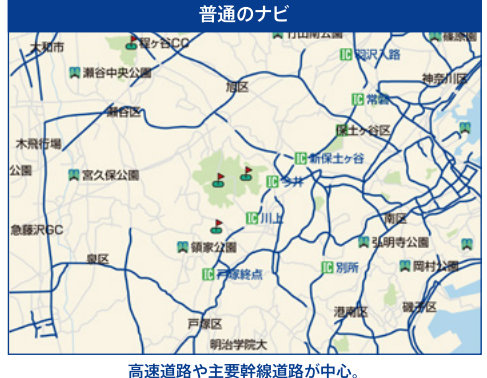

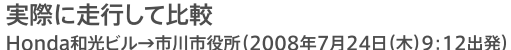

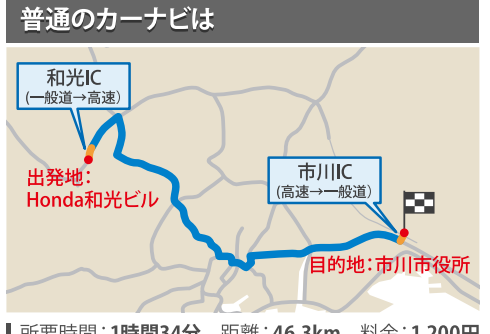

■ 所要時間:1時間34分 距離:46.3km 料金:1,200円

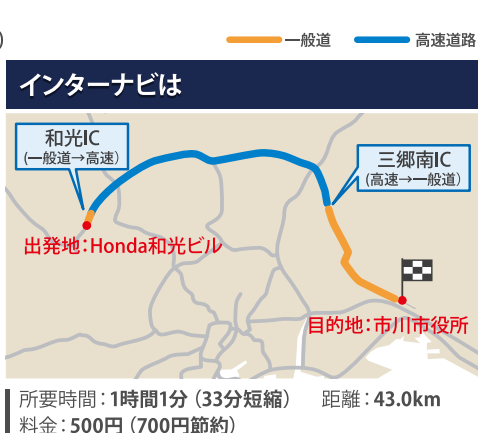

# 渋滞を予測してルートを引く。

インターナビ交通情報の渋滞予測情報は、インターナビ情報センターに 集められた全国のVICS情報とフローティングカーデータの統計情報を もとにつくられています。目的地までの距離に応じ、統計情報を元にし た渋滞予測情報とリアルタイム交通情報とを使って高精度な予測を行 っています。だから、より「早い」だけでなく、到着予想時刻がより「正確」 なのです。

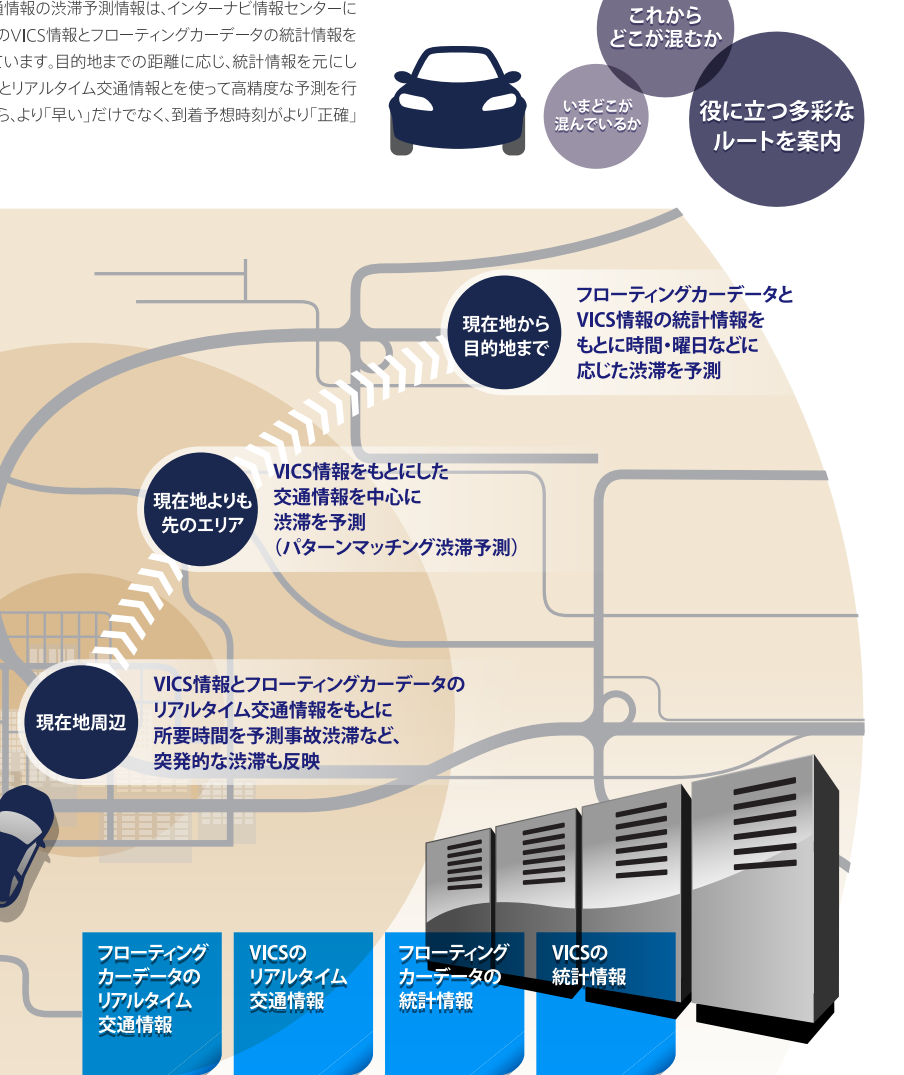

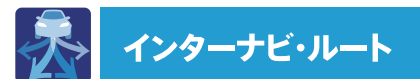

#### インターナビ・ルートを選択し、より精度の高い ルートでドライブしましょう。

インターナビ・ルートは、インターナビ情報センターの高性能サーバーで計 算した高精度なルートをクルマのカーナビに通信で送るルートです。通信 費無料ですので、ぜひご利用ください。

#### [インターナビ・ルートのメリット]

- ●カーナビではなく、高性能なサーバー側でより多くの交通情報をもと にルートを生成するため、より早く着き、より的確な到着時間がわかり ます。
- ●早く着くだけでなく、特色のある5種類のルートを選択できます。
- ●最新地図にない新しい道路であっても、最適なルートであれば案内 に反映します。

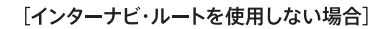

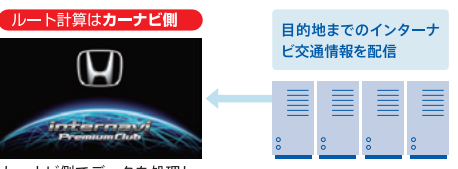

カーナビ側でデータを処理し ルートを生成

で、ルートを選択します。

現在地 AUDIO SOURCE 🔿

ルート選択後、ルート案内を開始します。

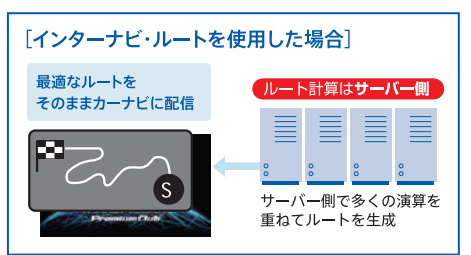

3 画面下にインターナビ・ルートの選択ボタンが表示されるの

100

· BRYENN

目的地設定をしていただいた際は、インターナビ・ルートのスマートルート条件でルート計算をするように初期設定いたしております。 スマートルート以外のインターナビ・ルートをご利用いただく場合は、以下の手順で設定を変更してください。

#### インターナビ・ルートの設定方法

【HOME】ボタンを押し、【ナビ】を選択。(すでに地図画面が表示) されている場合は、この操作は不要です)

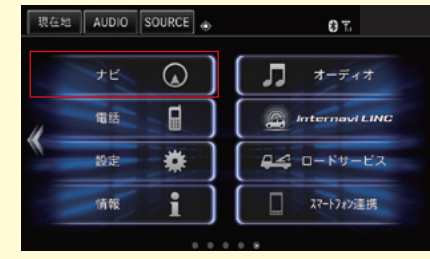

#### 2 目的地に設定したい場所を、地図上で直接選択するか、【目的 地検索】から設定します

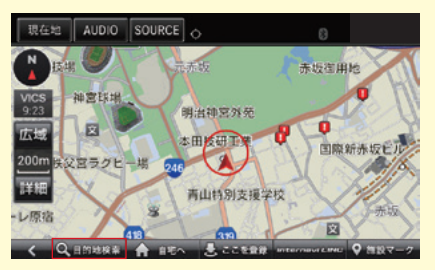

### ドライブのニーズにあわせ、最適なルートが選択できます。

#### ● 時間と料金のバランスがよい【スマートルート】

スマートルートでは、「最速」をベースに「時間」「料金」「ETC割引」などをバランスよく考慮 した「最も賢いルート」をご案内。 お財布にやさしく、渋滞にもつかまりにくいので、目的地までストレスなく移動するこ とができます。

#### ₽ 最も早く目的地に到着できる【最速ルート】

ルート対象となるすべての道路のインターナビ交通情報を用いて、高性能なインターナビ サーバーでルート計算。 無料の一般道と高速道路を優先的に利用して、最速で日的地に到着できるルートを案内します。

※「最速ルート」では交通状況により、高速道路の乗り降りを繰り返す場合があります。

#### 日本の目的でである。

一般道路と無料の高速道路を利用して、最も短時間で目的地に到着できるルートを案内します。

#### ④ 運転難易度のなるべく低い道を案内する【らくらく運転ルート】

運転初心者の方や運転が苦手な方向けに、道幅が広い道を優先し、右左折や都市内高速 道路などをなるべく避けて目的地に到着できるルートです。

#### GETC割引を最大限に活用できる【ETC割引ルート】

通勤割引や早朝割引など、複雑なETC割引をあなたに代わってサーバーが計算します。 高速料金を節約できるお得なルートを案内します。

※2度乗りで安くなる場合、ICの降り口の音声案内のみとなります。 ※2度乗りする際は、実際の交通規制に従ってください。

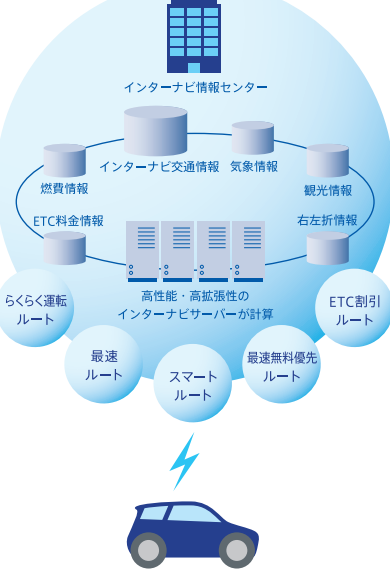

お客様のニーズに合った、多様なルートを配信

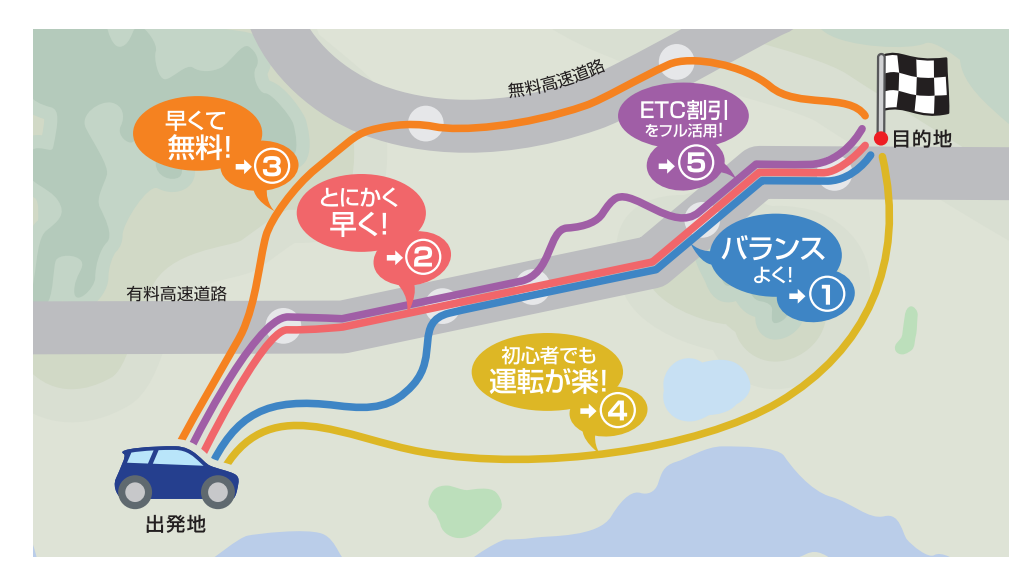

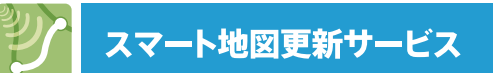

#### 初回車検までに1回、無償で地図データを更新できます。

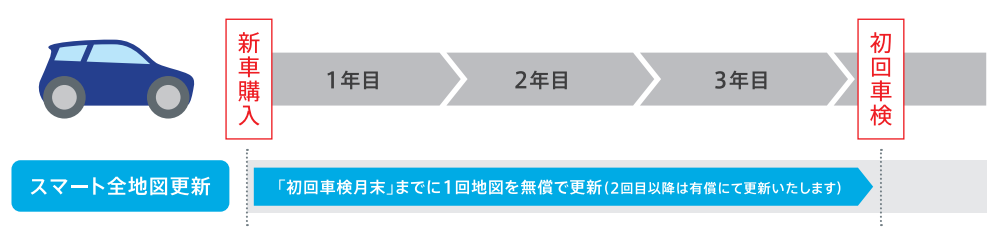

※ 本サービスをお受けいただくには、インターナビ・プレミアムクラブの会員登録が必要です。

#### Honda販売店にて、初回車検までに1回、 無償で最新地図データに書き換えます。

全地図更新は、Honda Cars、ホンダオートテラスにご用意します「地図 更新キット」を使用して、30分~40分程度でナビ内の地図データを更 新します。

更新のタイミングは、ナビ画面やスマートフォンの「メッセージセンター」 (P14)でお知らせいたしますので、定期点検、車検などでご来店の際に、 販売店スタッフまでお申しつけください。 (2回目以降は有償にて更新いたします)

# 30分~40分程度で、最新の地図データを利用可能です。

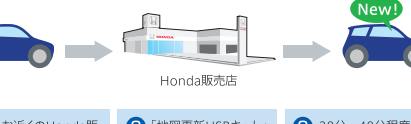

2「地図更新USBキット」 30分~40分程度で fill お近くのHonda販 新しい地図が利用 売店にクルマを を使用して地図データ お持ちいただき、 を更新。 可能です。

最新の地図データ更新について詳しくは http://www.honda.co.jp/navi/versionup/makermodel/inter/fop/

# 駐車場セレクト

#### クルマのサイズや料金など希望条件に合った 駐車場だけを表示

入会時に登録されたクルマのサイズや、あらかじめ設定した料金や営業 時間などの希望条件をもとに、目的地周辺で利用できる駐車場だけを地 図上に表示します。駐車場はインターナビ交通情報を受信した場合に、自 動的に絞り込み表示されます。

●一部の駐車場では満車/空車情報も入手できます。また、情報が提供 されていない一部の地域ではご利用いただけません。目的地が未設定の 場合は、現在地周辺の駐車場を案内します。

#### 駐車場を一覧で表示する

■ 地図画面から【MENU】ボタンを押し、【周辺検索】を選択

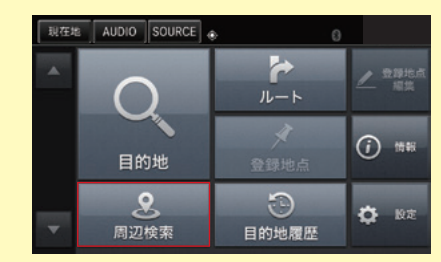

#### **2** 【internavi駐車場セレクト】を選択

| 現在加 | audio Source | •       | 8        |
|-----|--------------|---------|----------|
|     | 周辺検索         |         |          |
|     | 6            | 24.     | P        |
|     | ガソリンスタンド     | コンビニ    | 駐車場      |
|     | i©i          | 8       | <b>*</b> |
|     | ファミレス        | 銀行      | カフェ・軽食   |
|     | Ą            |         | 他        |
|     | 豐録地点         | 駐車場セレクト | その他の施設   |

3 周辺の駐車場を一覧で表示します。任意の駐車場を選択 後、地図画面左上の詳細を選択すると、詳細情報を確認で きます。

| 現在地 | a AUDI | 0 SOURCE        | 0                      |               | 0                |       |
|-----|--------|-----------------|------------------------|---------------|------------------|-------|
|     | 駐車場    | セレクト            |                        |               |                  | 検索条件  |
|     | P      | パートナ<br>収容台数:   | 赤坂7丁<br><sup>7台</sup>  | 「目<br>現在 1 時間 | 1:500P3          | 0.5km |
|     | P      | 南青山 4<br>収容台数:: | 丁目駐車<br><sup>3台</sup>  | 場<br>現在1時間    | 1:400円           | 0.7km |
| -   | P      | 日本青年)<br>収容台数:  | 館パーキ<br><sup>20台</sup> | ング<br>現在1時間   | 1:400 <b>F</b> 9 | 0.9km |

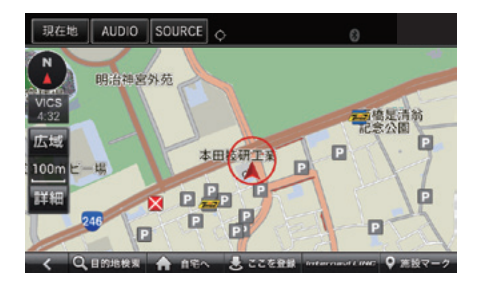

#### 駐車場の希望条件を設定する

#### 1 地図画面から【MENU】ボタンを押し、【設定】を選択

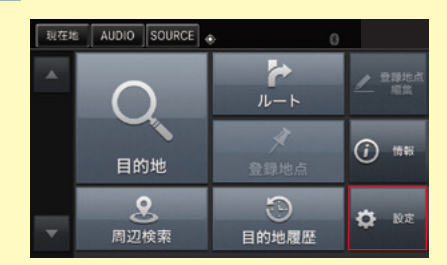

#### 2【ナビ詳細設定】⇒【駐車場セレクト】の順で選択

| 現在 | AUDIO SOURCE |              | 0        |
|----|--------------|--------------|----------|
|    | ナビ詳細設定 ルー    | ト 地図 天:      | 気 安全 データ |
|    | 2画面表示        | <del>g</del> | るしない     |
| _  | 駐車場セレクト      |              | >        |
|    | 施設マーク表示      |              | >        |
| -  | 現在地修正        |              | >        |

#### 3 料金や駐車場までの距離など、さまざまな条件を設定でき ます。

| 現在 | audio Source 👵 | 0            |   |
|----|----------------|--------------|---|
|    | 駐車場セレクト設定      |              |   |
|    | 検索優先順位         | 距離 > 料金 > 規模 | > |
|    | 駐車場料金          | 500円/1時間以下   | > |
|    | 駐車場までの距離       | 気にしない        | > |
| _  | 規模             | 気にしない        | > |
| -  | 屋根             | 気にしない        | 5 |

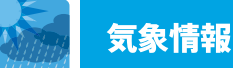

#### 「気象情報」は、雨や雪の状況を、 地図上にアイコンで表示。

目的地などの天気予報だけではなく、ルート上の現在の雨や雪の状況 を地図上に表示します。雨と雪のエリアは、地図上にアイコンで表示 されるので一目瞭然。(気象情報の表示手順はP3をご参照ください)。

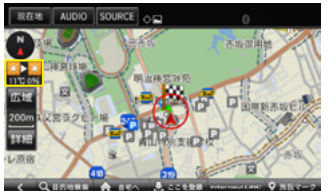

#### 地図画面の左上に、 現在と3時間後の天 気表示が表示され、 30分もしくは60分ご とに更新されます。

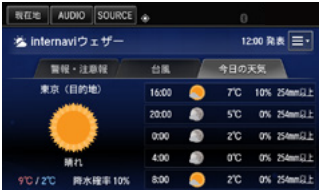

【internavi LINC】⇒ 【ウェザー】を選択す ると、現在地もしくは 目的地の天気情報を 4時間ごと16時間先 まで一括表示します。

# 防災情報

「防災情報」は、目的地やルート上の警報・注意報をカーナビ に表示するほか、走行中は現在地やルート周辺の警報・注意 報を監視し、検知したらカーナビに表示してお知らせします。 ご利用上の注意

・防災情報は、災害回避を保証するものではありません。利用規約をよくお読みいただいた上でご 利用ください

「地震情報」「豪雨地点予測情報」「路面凍結予測情報」は、パーソナル・ホームページ内で情報配 信の開始・停止を設定できます。配信設定の変更については、P18をご参照ください。

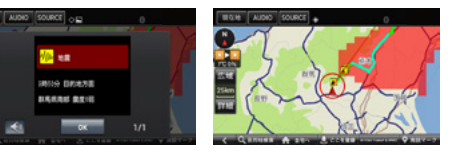

現在地・ルート周辺に震度5弱以上の地震が発生した場合に、警告画面を 差し込むとともに、地図上にタイル表示します。

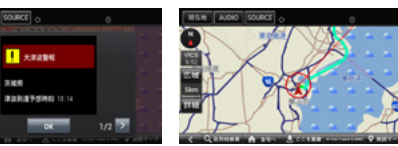

. 津波情報

地震情報

津波注意報・警報が発令された場合も、警告画面を差し込むとともに、地図 上にマークで表示します。

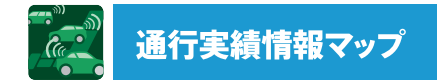

#### 災害発生時、インターナビ装着車の 通行実績情報を地図画面に表示

震度6弱以上の地震や、集中豪雨などの災害発生時、対象地域の付近を インターナビ装着車が実際に通行した道路の情報から得た「今、クルマ で通ることができる道路」の情報を、地図上で見ることができます。

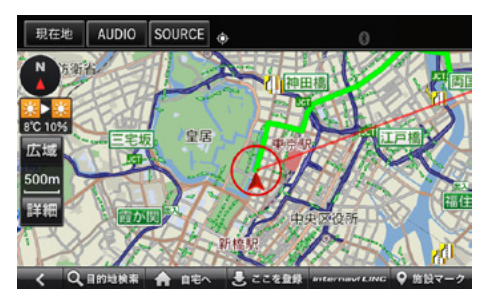

地図画面に表示した地域に通行実績情報があれば、 地図上に 🔜 🔜 🔜 の線で表示されます。

\*個人で被災地へ向かう場合は、安全の確認に加え、系統的な救援・支援活動を妨げる可能性が あることをご注意いただき、実際の走行にあたっては、必ず現地での規制、誘導に従ってください。

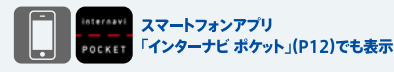

アプリ上では、表示モードを切り替えることで ご覧いただくことが可能です。 ※iPhone版のみ対応

通行実績情報マップ 新千歲空港 千歲市 千歲市 支笏湖 風不死岳 苫小牧東 市 \*市口市白山 苦小牧市 室蘭本線 白老郡、道央道 BRENDA

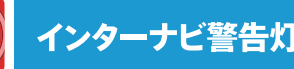

# インターナビ警告灯サポート

### ブレーキやバッテリーの異常など表示された警告灯の内容と対処法を通知

クルマのメーターの警告灯が点灯した際、その警告灯の内容と、詳しい対処法をナビ画面に表示します。

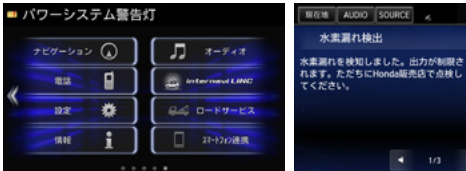

警告灯が点灯すると、画面に通知が現れます。警告灯の内容と対処法をお知らせします。登 録されているMyディーラーにワンタッチで電 話することも可能です。 (ハンズフリー電話の設定が必要です。詳しくはP4をご 管ください)

▶ 読み上げ開始

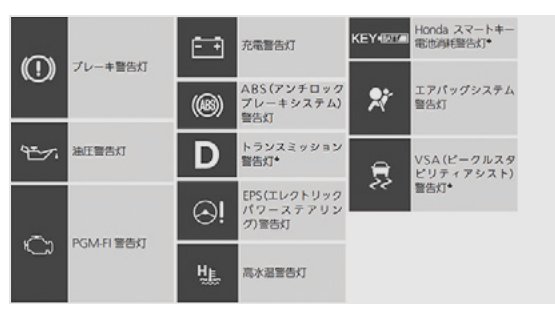

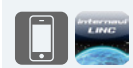

スマートフォンアプリ「インターナビ・リンク」(P12)と、 パーソナル・ホームページ(P12)、 さらにEメールでもお知らせ

さまざまな媒体を通じお知らせすることで、 いち早く警告灯に対処できるようサポートします。

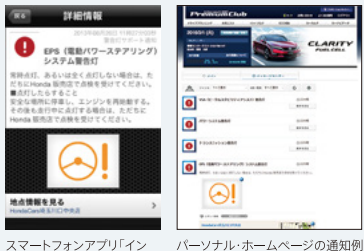

ターナビ・リンク」の通知例

安全運転コーチング

#### 急減速が多発する交差点で事前に注意喚起

インターナビの膨大なフローティングカーデータの分析から検出された「急減速が多発している信号機のない交差点」。運転時、それらの交差点が 近づくと、車載のインターナビで事前に通知し、ドライバーの注意を喚起します。

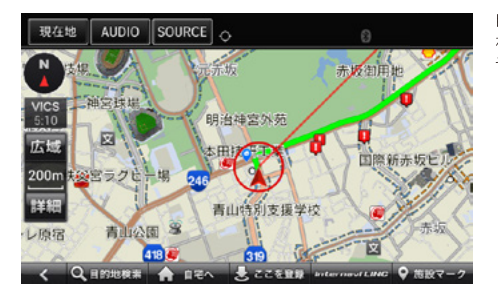

目的地を設定すると、地図上にある「急減速多発交差点」が「!」マークで表示さ れます。 その地点に近づくと、「ピッ」という音で注意を喚起します。

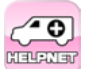

# 緊急通報サービス(ヘルプネット®)ご利用無料(通信費はお客様のご負担となります)

#### 事故や急病など緊急時に、インターナビの画面から素早く通報できます。

事故や急病などの緊急時、電話で連絡が取れたとしても、場所やクルマ の状態を正確に伝えることは困難な場合があります。緊急通報サービ ス(ヘルプネット\*)は、緊急時、簡単なボタン操作で車載のインターナビ の画面から素早くオペレーターに通報するサービス、位置情報などが自 動的に伝達されるため、オペレーターが迅速に消防や警察の手配など を行うことができます。

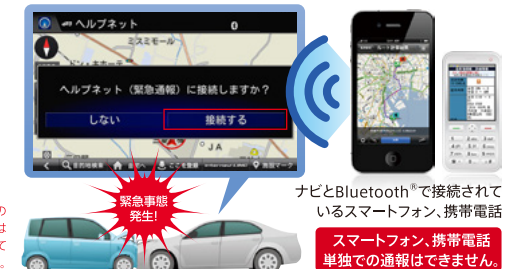

※事故の状況や、本システムや携帯電話の 状態(お客様の設定状態含む)、または ご利用の携帯電話の電波環境によって は、緊急通報ができないことがあります。

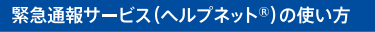

事故でエアバッグの展開や衝突などを検知すると、自動的に下の画面が表示されるので、【接続する】を選択します

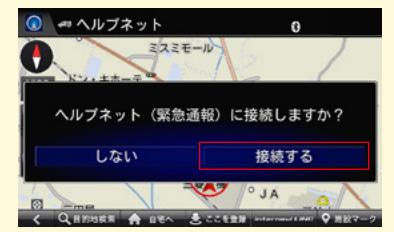

エアバッグ作動時以外でも、【HOME】ボタン⇒ 【ヘルプネット】を選択して通報可能

#### 2 事故時の車両のデータの送信を開始します

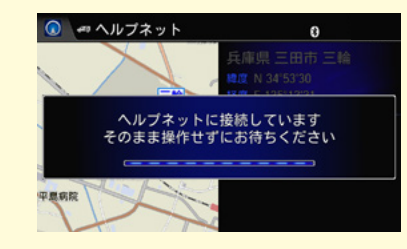

#### 3 オペレーターを呼び出します

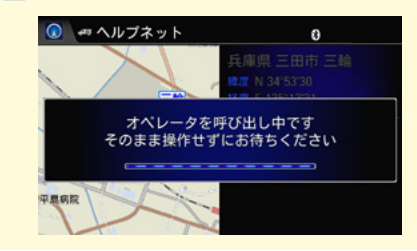

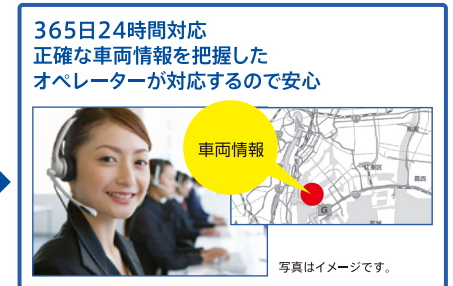

●知らない場所でも、現在位置など車両の情報を通知します。

●オペレーターは位置や事故時などの車両の情報を把握し、 通報者と話し、緊急車両などを手配します。

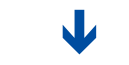

的確な位置を把握し、 消防や警察が迅速に現場へ急行

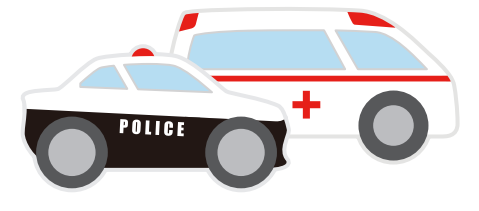

緊急通報サービス(ヘルブネット®)のご利用には、インターナビ・ プレミアムクラブへの入会と同時に、ヘルブネット®会員入会規 約への同意が必要です。

#### [緊急通報サービス(ヘルプネット®)のメリット]

#### 〈正確な位置情報などを送信〉

●現在位置 ●方位 ●道路種別 ●走行軌跡 ●車両登録番号

#### 〈救急救命に役立つ車両衝突情報も送信〉

●衝突方向:どのエアバッグが作動したか、速度変化の状況で判別

●速度変化:クルマの速度変化から受けた衝撃の大きさを判断

●多重衝突:衝撃回数で多重衝突かどうかを判断

●運転者シートベルト装着有無:受けた衝撃の大きさを判断

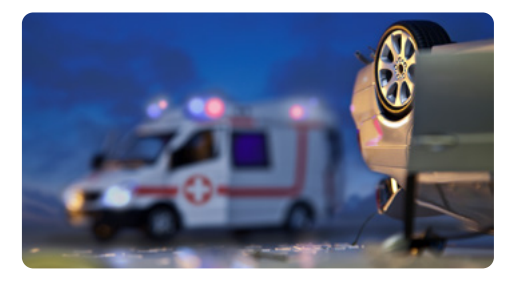

#### 緊急通報サービス(ヘルプネット®)ご利用の前に

緊急通報サービス(ヘルプネット®)の設定には、緊急通報サービスに 対応した\*お客様のスマートフォンまたは携帯電話をご用意いただき、

[1] 車載ナビとスマートフォン・携帯電話をハンズフリー設定した上でヘルプネット®のための設定を行い

[2] ヘルプネット®への通報テストを行ってください。ここまでが事前の準備です

[3] そして乗車時に必要な確認・通信接続の設定を行ってください。これを行わないとサービスを受けることができません。

詳しくは下の手順をご覧ください

#### [1] ヘルプネット®のための設定

ハンズフリー設定がまだの場合は、P4の手順で設定を行ってください その上で、下記のスマートフォン・携帯電話別の設定を行ってください

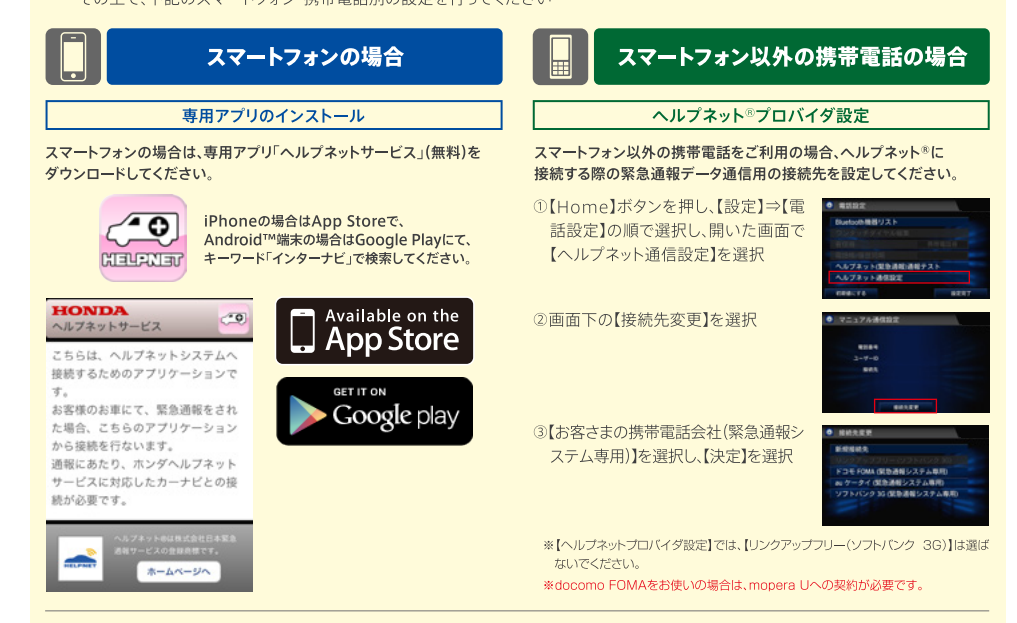

▼[2]は次ページ

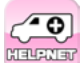

#### 緊急通報サービス(ヘルプネット®)ご利用の前に

#### ▼前ページから続き

#### [2] ヘルプネット®への通報テストを行う (エンジンをかけた状態で行ってください)

5

【Home】ボタンを押し、【設定】⇒【電話設定】の順で選択し、開いた画面で【ヘルプネット(緊急通報)通報テスト】を選択

| 2 電話設定         |                 |
|----------------|-----------------|
| Bluetooth機器リスト |                 |
|                |                 |
|                |                 |
|                |                 |
| ヘルプネット(緊急通報    | <b>(</b> )通報テスト |
| ヘルブネット通信設定     |                 |
| 初期時にする         | 10007           |

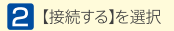

| 会員情報およびシス:<br>ヘルプネットに | テムの確認を行います<br>こ接続しますか? |
|-----------------------|------------------------|
| しない                   | 接続する                   |

#### 3 ヘルプネット®への接続を開始します

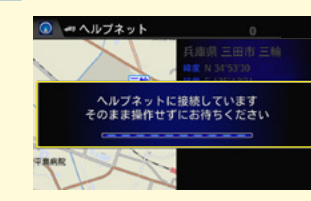

#### [3] 乗車時に必要な確認・通信接続の設定を行う

 緊急通報サービス(ヘルプネット®)専用アプリをインストー ルしたスマートフォンまたは携帯電話が、Bluetooth®でカ ーナビに接続されていることをご確認ください

4 現在地が表示されます。 【ヘルプネットサービスを利用できます】のテロップを確認してください

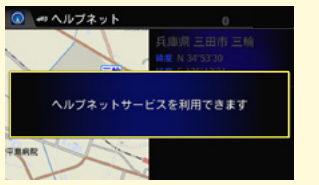

通報テストが開始され、始まった音声ガイダンスに従い、 接続状態を確認してください。 通報テストが終了しましたら、【終了】を押してください

#### 6 【HOME】ボタンを押し、画面を横へフリックすると、【ヘルプネット】が 選択できるようになります

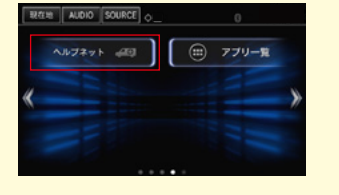

2 iPhoneの場合は、緊急通報サービス(ヘルプネット®)専用アプリを 起動させます

> ※Android™端末では、エアバッグシステム作動時に自動的に専用アプリが起動するの で不要です

#### ご利用にあたって

- ●エアバッグ展開で、車載ナビから現在位置及び走行軌跡データが緊急通報サービス(ヘルブネット<sup>®</sup>)に自動発信されます。データ通信により送ら れた現在位置や車両情報を把握し、緊急通報サービス(ヘルブネット<sup>®</sup>)が利用者との会話・要請により警察・消防等の関係機関に接続します。ま た、状況に応じてオペレーターの判断で関係機関に接続することがあります。
- ●緊急通報サービス(ヘルプネット<sup>®</sup>)に対応する携帯電話など通信機を準備し、事前に車載ナビへの接続等の設定をしていただく必要がありま す。(P9をご覧ください)対応できない携帯電話などもあります。
- ●設定を完了されますと、機器が正常に稼動するかを確認する「緊急通報サービス(ヘルプネット®)通報テスト」の実施をお願いいたします(左をご覧ください)。通報テストが完了して初めて緊急通報サービス(ヘルプネット®)がご利用いただけます。
- ●緊急通報サービス(ヘルプネット<sup>®</sup>)はインターナビ・プレミアムクラブに標準付帯したサービスであり、利用料なしでご利用頂けます。ただし、ご利用に際して、車載ナビと連携する携帯電話など通信機の通信料、プロバイダ料などは利用者のご負担となります。

#### 注意事項

- ●緊急通報サービス(ヘルプネット<sup>®</sup>)は、利用者の方々の意志に基づき、警察・消防などへの関係機関に接続を行うサービスであり、直接、救助活動を行うものではありません。
- ●緊急通報サービス(ヘルプネット®)は、緊急時以外の使用はご遠慮ください。
- ●緊急通報サービス(ヘルプネット®)を通じた警察・消防などへの通報は、一般の通報と同様に処理され、優遇されるものではありません。
- ●緊急通報サービス(ヘルプネット®)オペレーションセンターが受付けただけでは、道路交通法等の法令により義務づけられている措置・通報義務 を免除されるものではありません。
- ●氏名、住所など、お届けいただいている会員情報に変更があった時は速やかに所定の手続きにしたがい、変更の届出を行ってください。変更の 届出がない場合、正確、迅速なサービスを行えない場合があります。

#### 緊急通報サービス(ヘルプネット®)がご利用できない主な場合

以下のような場合は緊急通報サービス(ヘルプネット®)が利用できない事があります。その場合は、一般電話等で直接関係機関に通報してください。

- ·「緊急通報サービス(ヘルプネット®)通報テスト」がされてないとき。
- ・電源が入ってなかったり、車載ナビと連携する携帯電話など通信機が緊急通報サービス(ヘルプネット®)利用可能状態になっていない場合。
- ・車両衝突時の衝撃により、車載ナビが正常に作動しなかった場合。また、車両の衝撃によって、車載ナビ・携帯電話など通信機に衝撃がかかり、機器が破損もしくは故障した場合、その他車載ナビ・携帯電話など通信機が正常に動作しないとき。
- ・GPS(全地球測位システム)の電波が受信できない場所等、屋内、地下駐車場、山間部、トンネル内、ビルの陰等電波の届きにくい場所にあるとき。
- ・携帯電話など通信機の使用ができない場合等、車両が緊急通報サービス(ヘルブネット®)に使用する携帯電話サービスの使えない場所にある時、あるいは、電話サービスがかかりにくくなっているとき。

【例】電話サービスの提供エリア外 屋内、地下駐車場、トンネル、ビルの陰等、エリア内であっても電波の届かない場所にあるとき

・特定電話サービスを利用しているとき携帯電話にて緊急通報サービス(ヘルプネット<sup>®</sup>)利用の障害となるような機能設定や、電話サービスを利用してるとき。

【例】ドライブモード、ダイヤルロック、発信禁止、留守番電話など、電話の受発信に制限が加えられるサービス全般。

●iPhoneでは、緊急通報サービス(ヘルプネット®)専用アプリを起動していない場合、車載ナビによる通報動作は行なわれません

- ●サービスのご利用には、ナビと、スマートフォンまたは携帯電話との連携が必要です。ナビ、スマートフォン、携帯電話単独でのご利用はできません
- ●事故による搭乗者や被害者のケガだけでなく、ドライブ時の急病や、第三者の緊急事態発生時でもご利用いただけますまた、ご家族が運転中の事故の場合もサービスをご利用いただけます。

\*iPod、iPhoneおよびiTunesは、著作権のないマテリアル、または法的に複製・再生を許諾されたマテリアルを個人が私的に複製・再生するために使用許諾されるものです。著作権侵害は法律上禁止されています。iPod、iPhoneおよびiTunesは、米国および他の国々で登録されたApple Inc.の商標です。

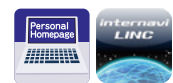

パーソナル・ホームページ/スマートフォンアプリ「インターナビ・リンク」

#### カーナビとパソコン、スマートフォンのアプリで、より豊かなカーライフを。

インターナビは、パソコンで使用できる「パーソナル・ホームページ」のほか、スマートフォンで使用できるアプリ「インターナビ・リンク」など、 さまざまな機器で便利な機能を活用できる環境が整っています。

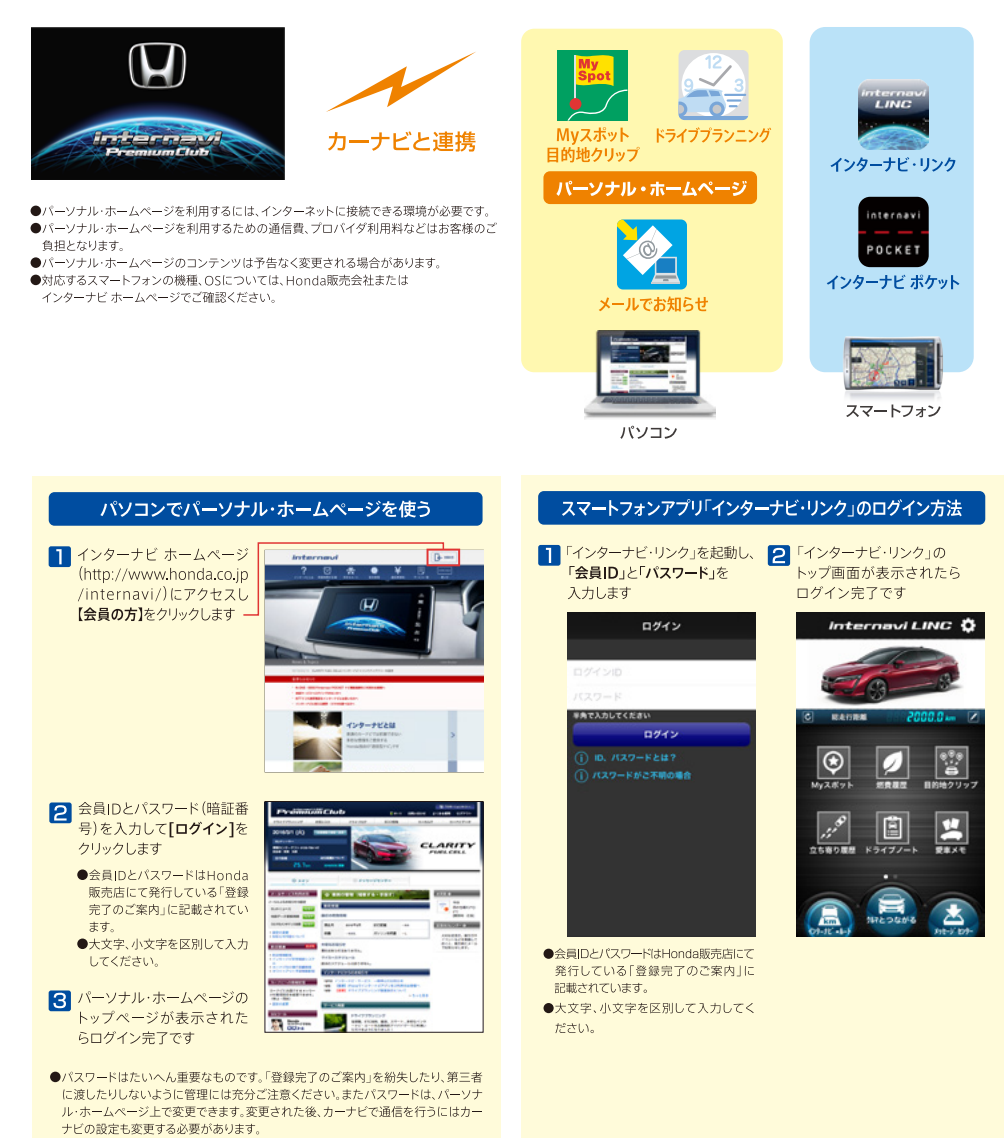

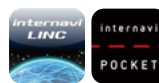

# スマートフォンアプリ「インターナビ・リンク」・「インターナビ ポケット」

### クルマから離れていてもスマートフォンでインターナビが使えます。

スマートフォンにインターナビ・リンク アプリをダウンロードし、インターナビの会員IDとパスワードでログインすれば、 インターナビのサービスをスマートフォンで無料(一部有料)で使うことができます。

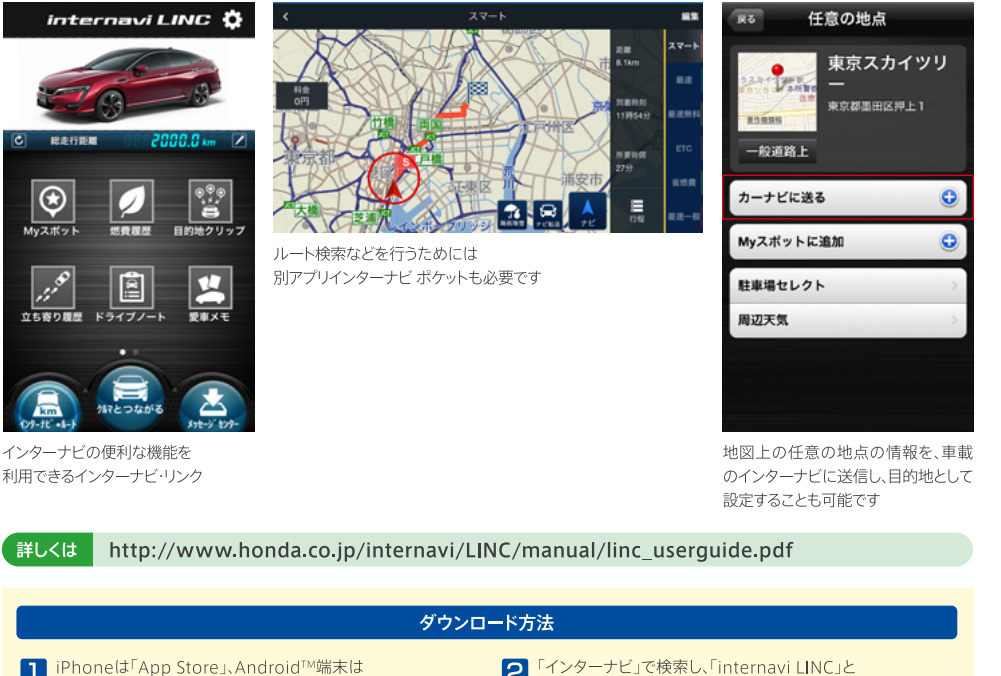

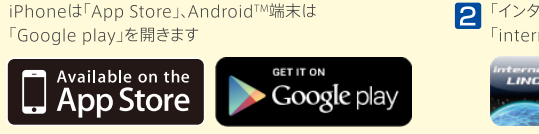

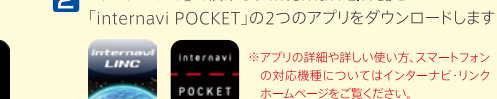

14:47

SHERRER OF

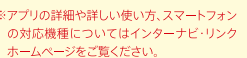

#### 有料オプション「カーナビ機能」

インターナビのカーナビ機能を、スマートフォンで持ち歩くことができます。 インターナビ・ルートで経路検索を行う際、インターナビ ポケットの有料 オプションとして購入できます。

┃ インターナビ ポケットのメニュー画面で【ナビゲーション】を選択

2 【オプション設定】画面で購入してください。インターナビの機能を使う 【ナビゲーション】は年間3,060円\*。VICS情報をルートに反映させる には【VICS】も選択し年間730円\*を追加してください。\*税込

詳しくは http://www.honda.co.jp/internavi/LINC/manual/linc userguide.pdf

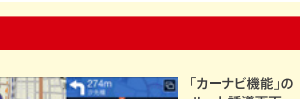

ルート誘導画面 音声案内、オートリルート、 ノースアップ/ヘディング アップ切り替えなど車載の インターナビとほぼ同等の 機能を実現しています

# 立ち寄り履歴100

### 過去に訪問したことのある場所の履歴を記録し、あとから振り返ることができます。

エンジンを停止した場所と日時を「立ち寄り履歴」として記録。ナビ画面だけでなく、パーソナル・ホームページ(P11)や スマートフォンアプリ「インターナビ・リンク」(P11)で見たり、編集することができます。

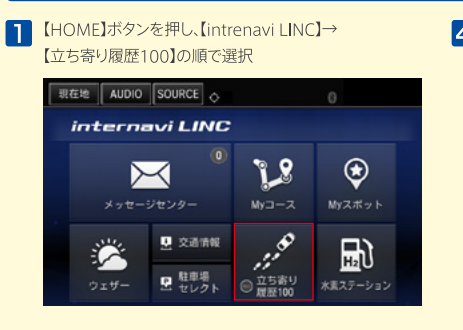

デフォルトの設定では記録OFF状態になっているので、 記録をしたい場合は【記録開始】を選択してください

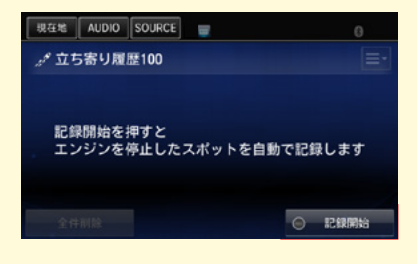

3 立ち寄り履歴は100箇所まで記録されます。同じ場所に 複数回立ち寄った場合は、最新の履歴のみ表示されます

| 現在地             | AUDIO | SOURCE | 0      |       |          |
|-----------------|-------|--------|--------|-------|----------|
| <i>ي</i> ه تر م | 5寄り履  | 歷100   |        |       | =-       |
| <b>③</b> 本1     | 田技研コ  | 【業(株)  | ) 和光ビル | , 9月2 | EI 20:10 |
| ② 和:            | 光市駅   |        |        | 9月2   | ⊟ 20:02  |
| ③本日             | 田技術研  | 究所     |        | 9月2   | 日 13:25  |
| Q 東:            | 化自動車  | 道 蓮田   | SA・下り  | 9月2   | B 11:40  |
| 重用              | FAURE |        |        |       | 記錄開始     |

#### 立ち寄り履歴100の使い方

クルマの停車時に、任意の立ち寄り履歴を選択すると、その地点の詳細情報を確認できます。
 【Myスポット登録】を選択すると、その地点をMyスポット(P14)として

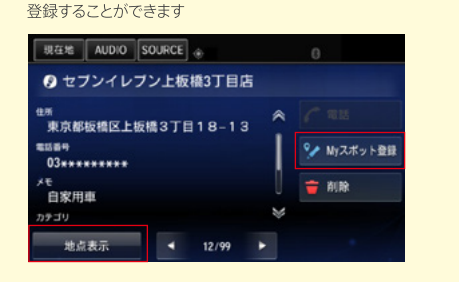

 クルマの走行時に、任意の立ち寄り履歴を選択すると、その地点を 地図画面に表示し、その場所へのルート検索をすることができます。
 の画面で、【地点表示】を選択した場合にも、同じように地図画面 に表示することができます

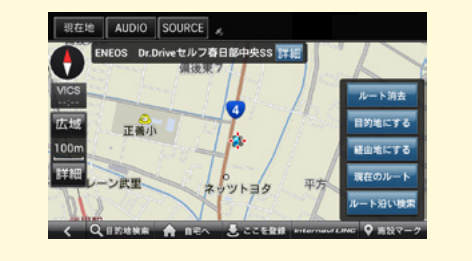

 立ち寄り履歴は、パーソナル・ホームページ(P11)や、スマートフォンア プリ「インターナビ・リンク」(P11)からも、確認・編集することができます

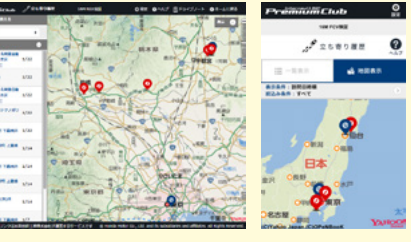

パーソナル・ホームページの画面例

スマートフォンアプリ 「インターナビ・リンク」の 画面例

# ドライブノート

### ドライブごとの記録を手軽に振り返ることができます。

ひとつひとつのドライブの詳細を、パーソナル・ホームページ(P11)やスマートフォンアプリ「インターナビ・リンク」(P11)で、 あとからカンタンに振り返ることができます。日ごとではなく、「ドライブごと」の情報なので、自分の運転内容をより正確に把握することができます。

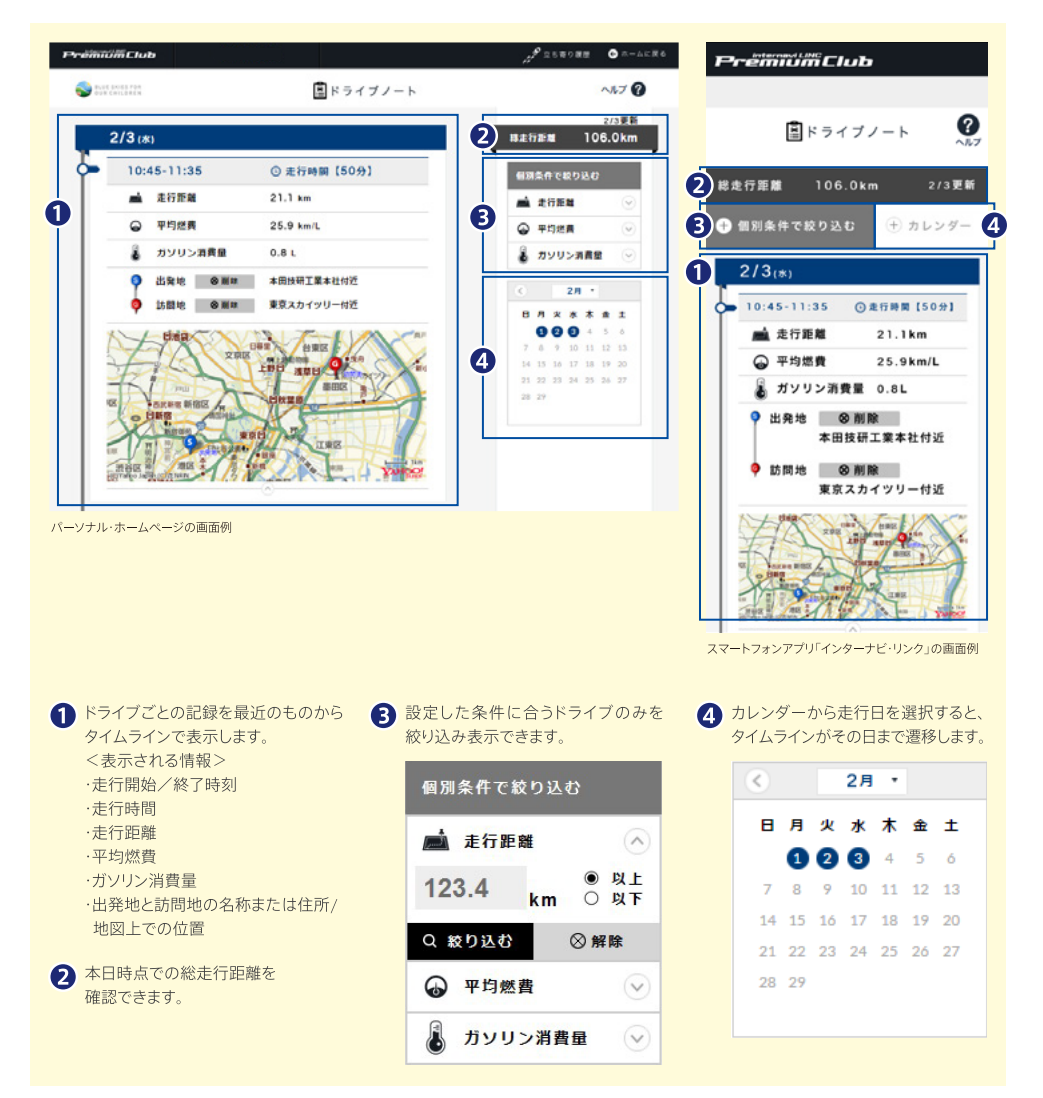

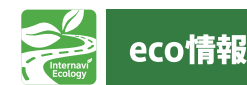

#### Honda車の優れた環境性能を「情報」で後押し。

インターナビなら、パソコン、スマートフォンアプリで、日々のエコドライブの成果を確認することができます。 さらに、同じ車種同士で燃費ランキングを競うこともでき、楽しくエコドライブの腕を試すことができます。

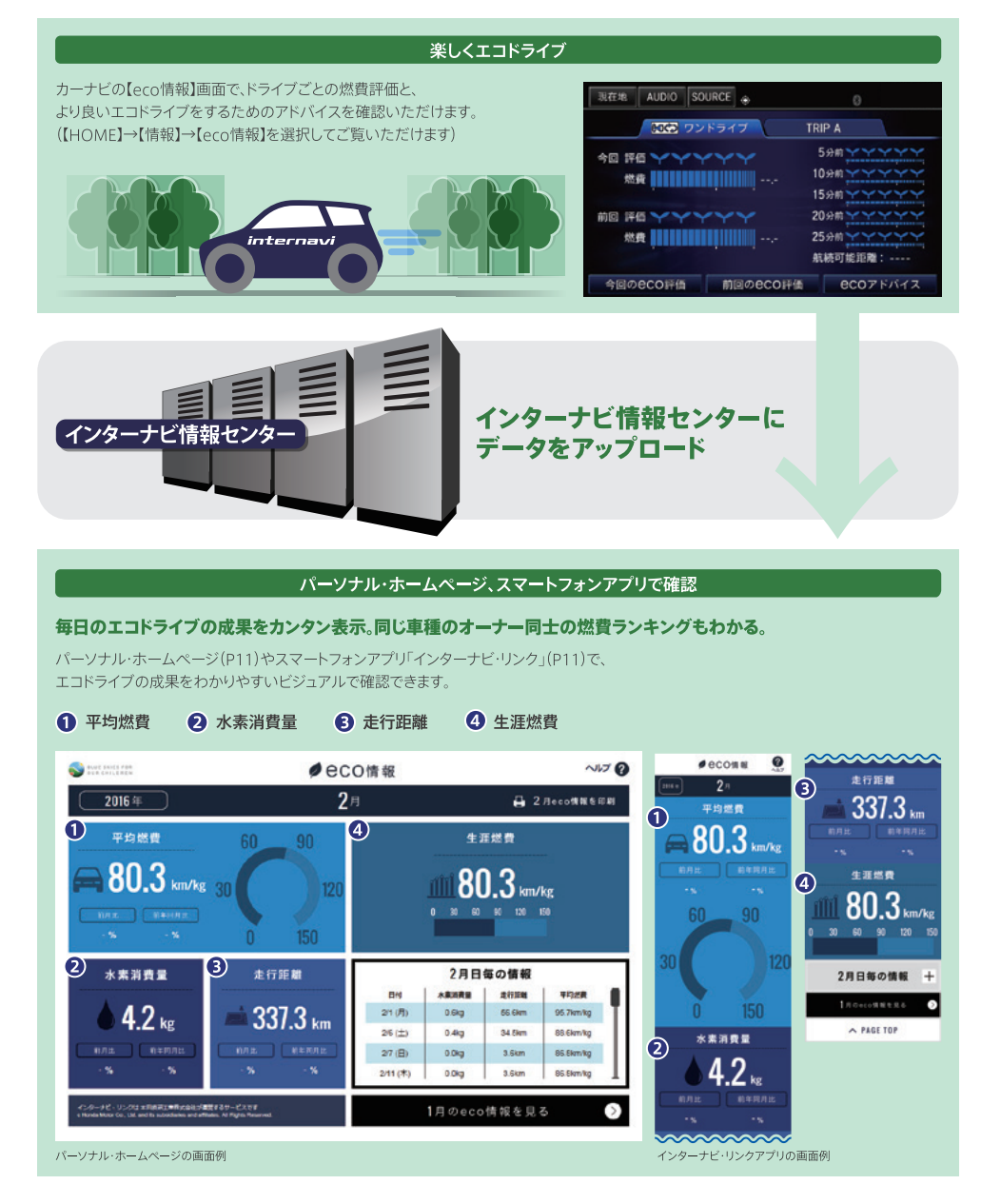

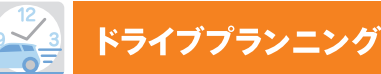

#### パソコンやスマートフォンで、事前に出発時刻を調べられます。

パソコンのパーソナル・ホームページ、もしくはスマートフォンのインターナビボケットでルート検索を行うと、事前に出発推奨時刻や到着 予想時刻を調べることができます。ドライブの事前の準備に便利です。

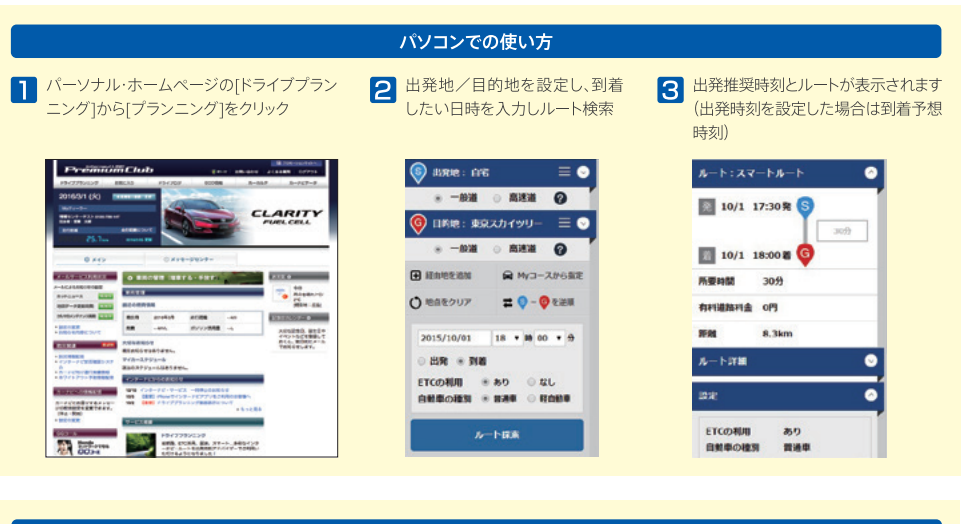

#### スマートフォンでの使い方

- インターナビ ポケット」を立ち上げ「ドライブプランニング」で、 出発地・到着地・到着時刻・ルートタイブなどを設定しルート計算 (出発時刻も設定可能)
- ルート探索結果画面の右に、出発推奨時刻が表示されます(出発時刻)を設定した場合は到着予想時刻)
   をタップするとルートの詳細を文字で見ることができます。

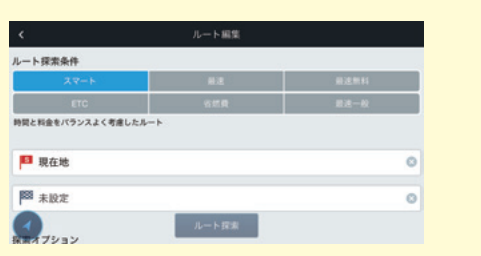

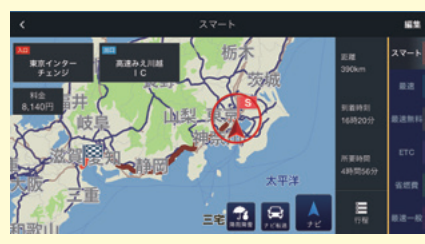

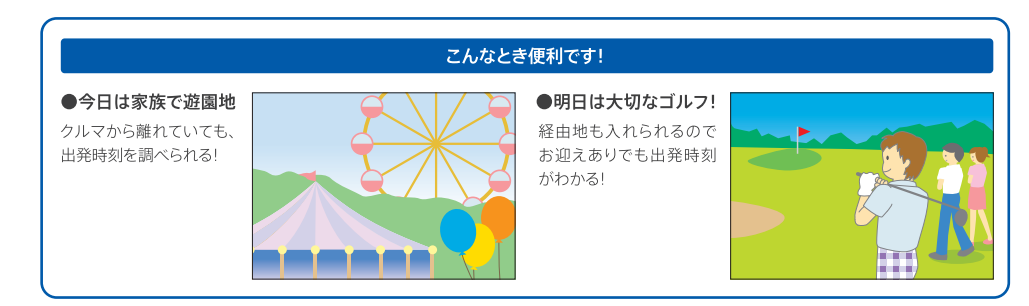

# Myスポット

#### パーソナル・ホームページ、スマートフォンアプリ「インターナビ ポケット」で登録し、 カーナビで目的地として利用。

パーソナル・ホームページの「ドライブプランニング」や、スマートフォンアプリ「インターナビ ポケット」からお好きな場所を 「Myスポット」として登録し、後でカーナビで表示させ、目的地に設定できます。

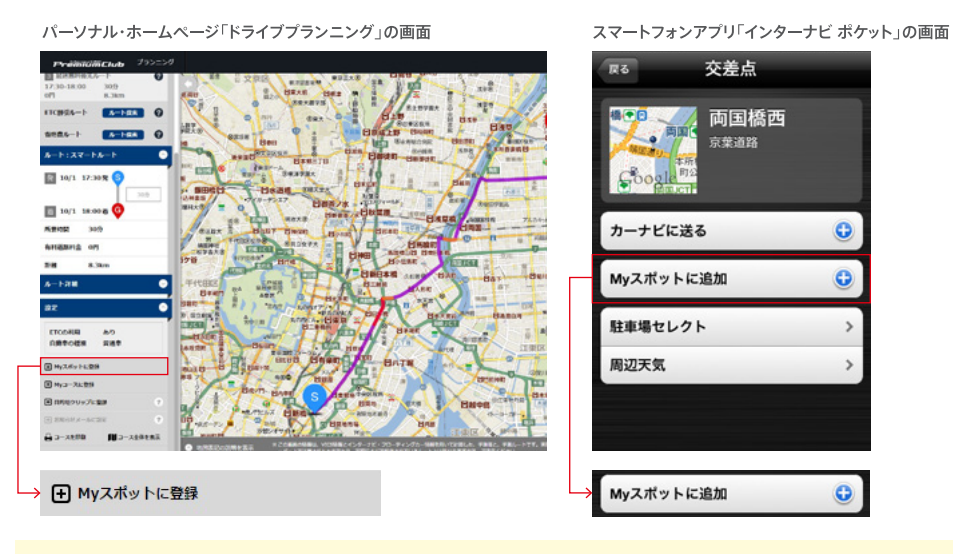

#### Myスポットの使い方

パーソナル・ホームページの「ドライブプランニング」の結果画面に表示される【地点をMyスポットに登録】をクリックすると、その場所が「Myスポット」として登録されます。また、スマートフォンアプリ「インターナビ ポケット」の任意の地点をタップすると表示される詳細画面から Myスポットに登録することもできます。。登録されたMyスポットは、以下の手順でカーナビの【Myスポット】に反映されます。

※「インターナビポケット」からMyスポットに登録する際は、Myスポット追加画面で【カーナビと同期】をONにしてください。

- 【HOME】ボタンを押し、
   【internavi LINC】を選択し、
   【Myスポット】を選択します
- 2 【更新】を選択すると、 パーソナル・ホームページの Myスポットと同期します。
- スポット名を選択して表示される詳細 情報画面の【地点表示】を選択すると、 地図画面に表示され、目的地などに設 定できます。

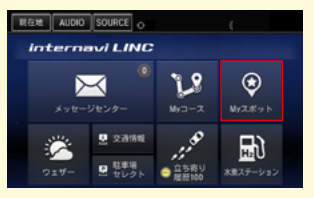

 液化的
 SOURCE

 ② MYスポット(ずべて)
 1656 更新

 ② 東京スカイツリー
 グ

 ③ 新江ノ島水族館
 グ

 ③ 羽田空港国際線ビル駅(東京モノレール)
 〇

 ④ 日光専問会
 第

| 現在地 AUDIO SC     | DURCE |      |   |              |
|------------------|-------|------|---|--------------|
| ◎ 東京スカイツ         |       |      |   |              |
| ###<br>東京都墨田区禅上1 | TEI   | -2   |   |              |
| カデゴリ<br>未分類      |       |      |   | 🤡 MM         |
|                  |       |      |   | <b>1</b> 818 |
|                  |       |      |   |              |
| 地启表示             | •     | 1/19 | • |              |

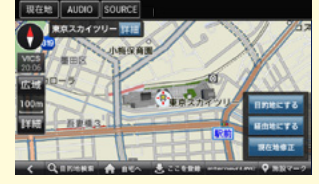

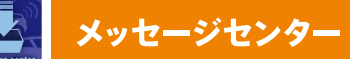

### あなたのカーライフに合わせた、役立つ情報をタイムリーにお届けします。

新しい地図データの情報や、製品に関する情報をお知らせするほか、走行距離やご購入からの経過日数、またはお住まいの地域や季節などから、 あなたに役立つと思われる情報を、カーナビをはじめ、パーソナル・ホームページ、スマートフォンアプリ「インターナビ・リンク」にお届けします。

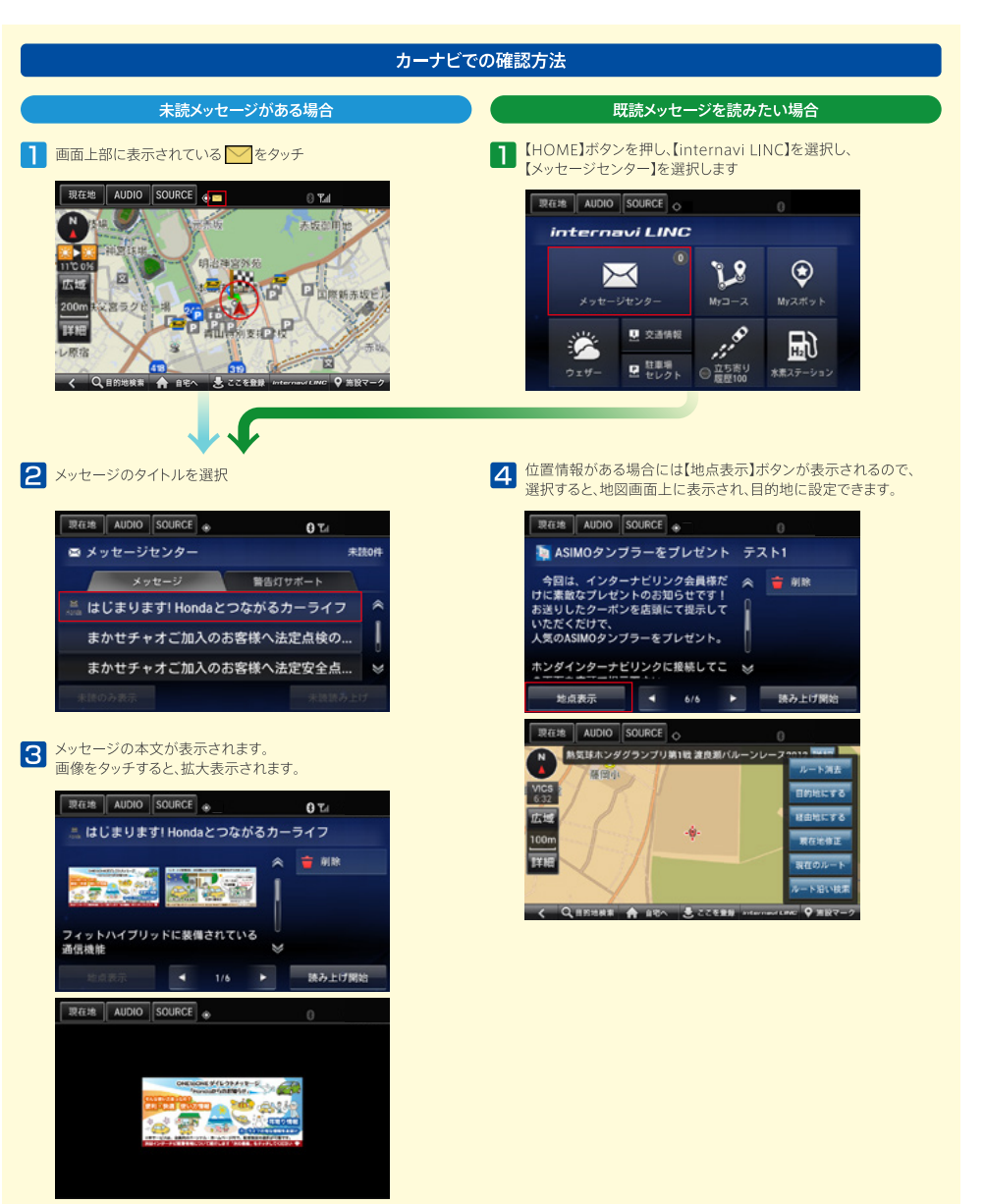

# メールでお知らせ

#### メールアドレスを登録するとお得で大事なお知らせが受け取れます。

パーソナル・ホームページでメールアドレスを登録いただくと、各種更新時期やメンテナンス時期のお知らせを受け取れます。

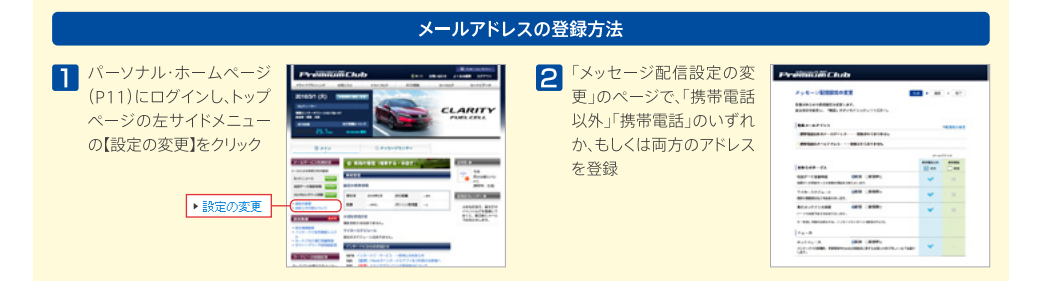

#### 〈メールで配信される情報〉

運転免許や保険など「各種更新時期のご案内」

音声操作ガイダンス音量

する

設定完了

操作音量 音声操作補助案内

初期値にする

- ●事前にパーソナル・ホームページの「カーカルテ」にある「愛車メモ」で更新時期などを登録しておく必要があります。
- エンジンオイルやタイヤの交換タイミングなどを走行距離に応じて知らせる「メンテナンス情報」

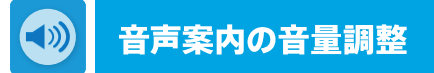

#### ルート案内音声音量とメッセージセンターのメッセージ読み上げ音量は、 以下の手順で別々に設定できます。

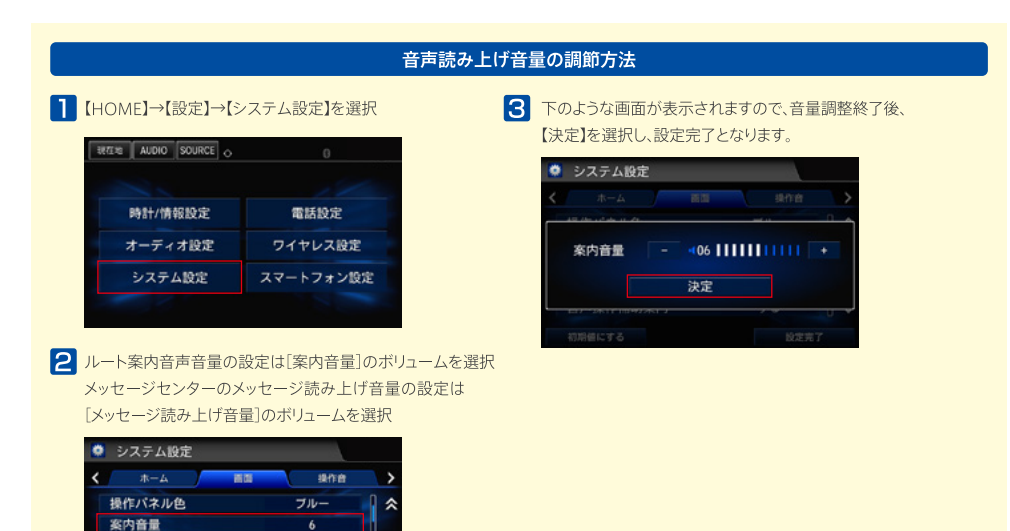

# 📕 💭 💭 コール ロードサービス以上のカスタマーケア [有料サービス]

### Honda車に乗るお客様を、Hondaネットワークが守ります。

ドライブ中は、いつどこでどんなトラブルに遭遇するか分かりません。日本全国24時間365日、いつでも専門のオペレーターが対応し、Hondaの ネットワークを活かしておクルマの応急処置はもちろん、代替交通手段、宿泊先の手配など、お客様をサポートするHonda純正のロードサービスです。

●ご家族・友人の運転中でもサービスOK

ご本人以外の運転中でも、同一のサポー

個人会員向けQQコールの新規・継続加入を2016年11月30日(水)をもって終了といたしました。 ロードサービスご希望の方はHonda販売店にお問い合わせください。 ただし、法人会員向けのQQコールは、引き続き新規・継続加入が可能です。

詳しくは http://www.honda.co.jp/ggcall/

●保険会社への連絡

発生の連絡をします。

お客様に代わり、自動車保険会社へ事故

操作方法が分からない、スイッチが見つ

からないなどの場合、アシスタンス・コー

ディネーターが電話でわかりやすくガイド

#### ロードサービス ●広急奶置

カスタマーケア サービス

ガス欠やバッテリー上がり、鍵の閉じ込め、パ ンクなど、30分以内の処置により走行可能に なると思われる場合に、応急処置の手配を行 います。

#### ●車両の搬送・牽引

現場での処置が不可能、あるいは長時間にわ たると考えられる場合、最寄りのHondaサー ビス工場、またはご希望のHondaサービス工 場まで無料で車両を牽引(30kmまで無料)。

#### ●車両の保管サービス

車両の修理が必要で、Hondaサービス工場が 営業時間外の場合は、大切に車両をお預かり します。

詳しくはP4をご覧ください

【ロードサービス】を選択します

Л

04 0-KU-KZ

接続する

2 【HOME】ボタンを押し、

123

\*

3 【接続する】を選択します

ロードサービスに接続しますか?

現在地 AUDIO SOURCE @

RETE AUDIO SOURCE

設定

#### ●修理後の車両受け取り・搬送 ●メッセージサービス Myディーラーでお受け取りいただけます。 ご家族、ご友人、会社などへ、至急メッセ ージをお伝えします。 ●ドライバー・同乗者のご帰宅、旅行継続の ●カーガイド

ご予定に合わせた代替交通手段を手配、 移動をお手伝いいたします。(搭乗者1名 につき5万円\*、ただし登録車両1台につ き10万円\*まで \*消費税10%含む)

#### ●病院・救急車の手配

4 【電話機で通話】を選択し、

080

雷鉄梯で通鉄

3 719E1-h

通話中

FI 080\*

電話機で通話

X 74031-h

通話中

オペレーターと話します

トが受けられます。

手配

カーナビからQQコールへの連絡方法

走行時、スマートフォン・携帯電話をハンズフリー設定する必要があります。

ケガをしている場合、最優先で病院と救急 車の手配をします。

e O Tal

マップコード読上げ

終了

10 0 Tel

マップコード読上げ

終了

003

Bート サービス マップコード 6122 78\*5 8

5 自車位置を伝える必要があるときは、

コード読上げ】を選択

コールセンターの指示に従って【マップ

□-ト ヺーと スマップコード 6122 78+5 8

#### スマートフォンからQQコールへの連絡方法

- スマートフォンアプリ「インターナビ・リンク」を 立ち上げ、【QQコール】 屃 をタップします
- 2 【位置を送信して電話をかける】【位置のみ 送信]【電話をかける】のいずれかのボタン をタップして利用します

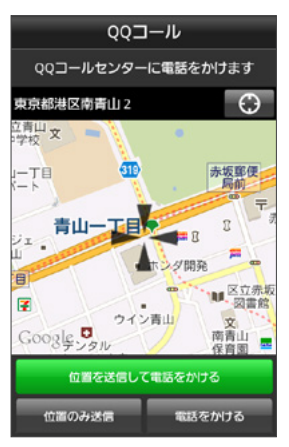

●QQコールご加入時、Honda販売店によるカーナビの設定がされていないとQQコールは正しく機能しません。 その場合はHonda販売店までお問い合わせください。

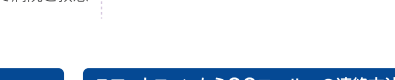

し,ます

#### 困ったときは…FAQ FAQ

サービスをご利用いただく上で、よくあるご質問をまとめました。 インターナビ ホームページ(http://www.honda.co.jp/internavi/) でも各種サービスについての詳しい内容をご覧いただけます。

#### インターナビ・プレミアムクラブ/全般について

- 〇:管理・運営はどこが行っているのですか?
- ▲ ▲田技研工業株式会社が行っております。
- 、 新車購入時に入会しなかったのですが、後から入会できますか?
- A: ご入会いただけます。お近くのHonda販売店にお問い合わせください。
- 、
  中古で購入したのですが、入会できますか?
- ▲ こ入会いただけます。お近くのHonda販売店にお問い合わせください。
- 、 引越しをして住所が変わったのですが、何か手続きは必要ですか?
- A: 必要です。パーソナル・ホームページまたはHonda販売店などから手続きを行ってください。手続きの方法に関して詳しくはP18をご覧ください。 なお、ご登録されているHonda販売店(Myディーラー)を変更される場合は、「Myディーラー変更」も併せてお願いいたします。
- $\mathbf{Q}$ :「Myディーラー」とは何ですか?
- ■お客様がインターナビ・プレミアムクラブの会員登録を行ったHonda販売店のことです。
- A: 「QQコール」(P15)をご利用された際のご連絡先とさせていただいております。
- 、 無償の全地図更新サービスはいつ、どこで受けられますか?
- A: 初度登録から初回車検月末までに1回無償地図更新サービスをご提供します。 Honda Cars店、オートテラス店でお受けいただけます。2回目以降は有償更新となります。
- 、 有償の「スマート全地図更新」を行う場合の金額はいくらですか?
- A: 16,500円(税込)です。キャンペーンなどにより、価格は変更される場合があります。
- 「パーソナル・ホームページ」の会員IDとパスワードはどこに書いてありますか?
- A: Honda販売店にて、インターナビ・プレミアムクラブの会員登録を行った際に発行している「登録完了のご案内」に記載されています。
- 「パーソナル・ホームページ」などでいわれているカーナビとの「同期」とは何ですか?
- 「同期」とは、パーソナル・ホームページとカーナビの情報を通信によって更新して揃える操作です。パーソナル・ホームページとカーナビは情報を A:共有しており、一方から情報を追加/消去して、同期すると、もう一方でも追加/消去されます。同期される情報にはMyスポット(カーナビでは登 録地点リスト)やMyフィード、カーカルテなどがあります。
- 「ドライブプランニング」などにみられる、「インターナビ・ルート」とは何ですか?
- インターナビ・ルートとは、インターナビ交通情報だけでなく、ETC割引情報や燃費情報などさまざまな情報をサーバーで管理・分析して、ニーズに A: ホリターアビ・ルートとは、1 / ノーン こへないの、バート

### リンクアップフリー/通信環境について

#### Q:リンクアップフリーの通信可能エリアは?

リンクアップフリーはソフトバンクモバイル株式会社の通信網を利用しているため、通信がご利用可能な地域は、ソフトバンクモバイル株式会社の ▲ : 通信可能エリアとなります。通信可能エリアについてはソフトバンクモバイル株式会社のホームページにてご確認ください。

ソフトバンクモバイル株式会社ホームページ http://www.softbank.jp/mobile/network/area/map/

#### ↓ 車検時に更新手続きを行わないとどうなりますか?

- ▲ ■検時に更新手続きを行わずに一定期間が経過しますと、通信は行えなくなります。
- Honda販売店以外で車検を受けたため、更新手続きを行っていません。通信ができなくなってしまったのですが、 Q ・ リンクアップフリーはもう利用できないのですか?
- •利用できます。ただし、Honda販売店で更新手続きを行っていただく必要があります。更新手続きの際は別途更新手数料がかかります。 A: 利用できょり。たたらいものの 詳しくはHonda販売店までお問い合わせください。
- 中古車を購入したのですが、リンクアップフリーは利用できますか?
- 🗛 🕻 リンクアップフリーの通信機器が装備されていれば、利用できます。
- ④ 通信ができなくなってしまいました。何を確認すればいいですか?
  - 以下の内容をご確認ください。
  - ●専用通信機器は正しく車両に接続されていますか?本書のP3をご参照ください。
- ▲:●電波の届きにくい場所にいらっしゃいませんか?通信可能エリア内であっても、建物の影や地形により、電波が届きにくくなる場所があります。 場所を移動してから、再度通信してみてください。
  - ●専用通信機器の表示ランプが安定して点灯していることを確認してください。(表示ランプについて詳しくはP17をご覧ください。)

#### 通信が安定せずに、すぐ切れてしまうのですが。

走行中は電波状態が刻々と変化するため、通信が不安定になる場合があります。

▲ : 専用通信機器の表示ランプが安定して点灯していることを確認してください。同ランプが点滅している場合は、電波の届きにくい場所である可能 性がありますので、安定して点灯する場所に移動してください。(表示ランプについて詳しくはP17をご覧ください。)

#### □ 高速道路走行中でも使えますか?

↓ ご利用いただけます。ただし、高速道路沿線が通信可能エリア外の場合、通信が途切れることがあります。

#### 、 専用通信機器で電話をかけることはできますか?

- ▲ ▲ 本通信機器では音声通話を行うことはできません。
- 他のカーナビやパソコンでも使えますか?
- A:本通信機器は、リンクアップフリー対象車両専用です。他のカーナビやパソコンなどではご利用いただけません。
- iPodやUSBメモリの対応について教えてください。
- A: iPodやUSBメモリの対応については、車両の「オーナーズマニュアル」をご覧ください。

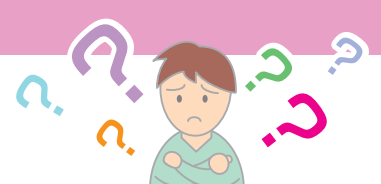

#### 緊急通報サービス(ヘルプネット®)について

#### □ 「ヘルプネット<sup>®</sup>」とはなんですか? □

株式会社日本緊急通報サービスが運営するサービスです。発信された事故の情報を元に、オペレーションセンターが最寄の警察・消防・海上保安 A: 庁等関連機関に通報します。

#### (、インターナビ装着車であれば利用できますか?

・ 緊急通報サービス(ヘルプネット®)に対応したインターナビの装着車でのみ、ご利用いただけます。なお、あらかじめ、インターナビ・プレミアムクラブ 

#### ↓ 利用料はいくらですか?

・無料でご利用いただけます。ただし、緊急通報時のスマートフォン・携帯電話の通信費はお客様負担となります。その際、パケット通信料はスマート A: 
<sup>無料じこれ)</sup>
加いたいな かたたてい 
の対象外になる場合があります。

#### スマートフォン・携帯電話から直接通報できますか?

▲ ↓ 申し訳ございませんが、カーナビ画面のみからの通報となります。

#### ດ: |緊急通報サービス(ヘルプネット®)を通じて、警察・消防・救急のうち、どこに通報されるのですか?

ドライバーの意識がある場合は、オペレーターがドライバーとお話をしたうえで通報先を決定し、通報します。ドライバーの意識がない場合は、オペ A: レーターの判断により通報先を決定します。

#### Q:事故以外の通報もできますか?

▲ こできます。ドライブ時の急病、第三者の緊急事態発生時、また、ご家族が運転中の事故でも通報することできます。

#### □−ドサービスは行ってくれますか?

▲ ■し訳ございませんが、ロードサービスは行っておりません。ロードサービスをご希望の方は、Honda販売店にお問い合わせください。

#### ↓ 車両を乗り換えても、ひきつづきサービスを受けられますか?

申し訳ございませんが、緊急通報サービス(ヘルプネット®)は車両付帯のサービスとなりますため、乗り換えた車両が緊急通報サービス(ヘルプネ A: ット®)対応外の車両であった場合はサービスを受けることができません。

また、当サービスの対応車両だった場合でも、再度お申し込みが必要となります

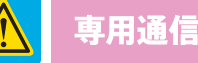

# 専用通信機器についての諸注意事項

#### この「安全上のご注意」には、専用通信機器(以下本製品)を使用するお客様や他の人々への危害や財産への損害を未然に防止するために 守っていただきたい事項を記載しております。安全にお使いいただくために必ずお読みください。各事項は以下の区分に分けて記載しております。

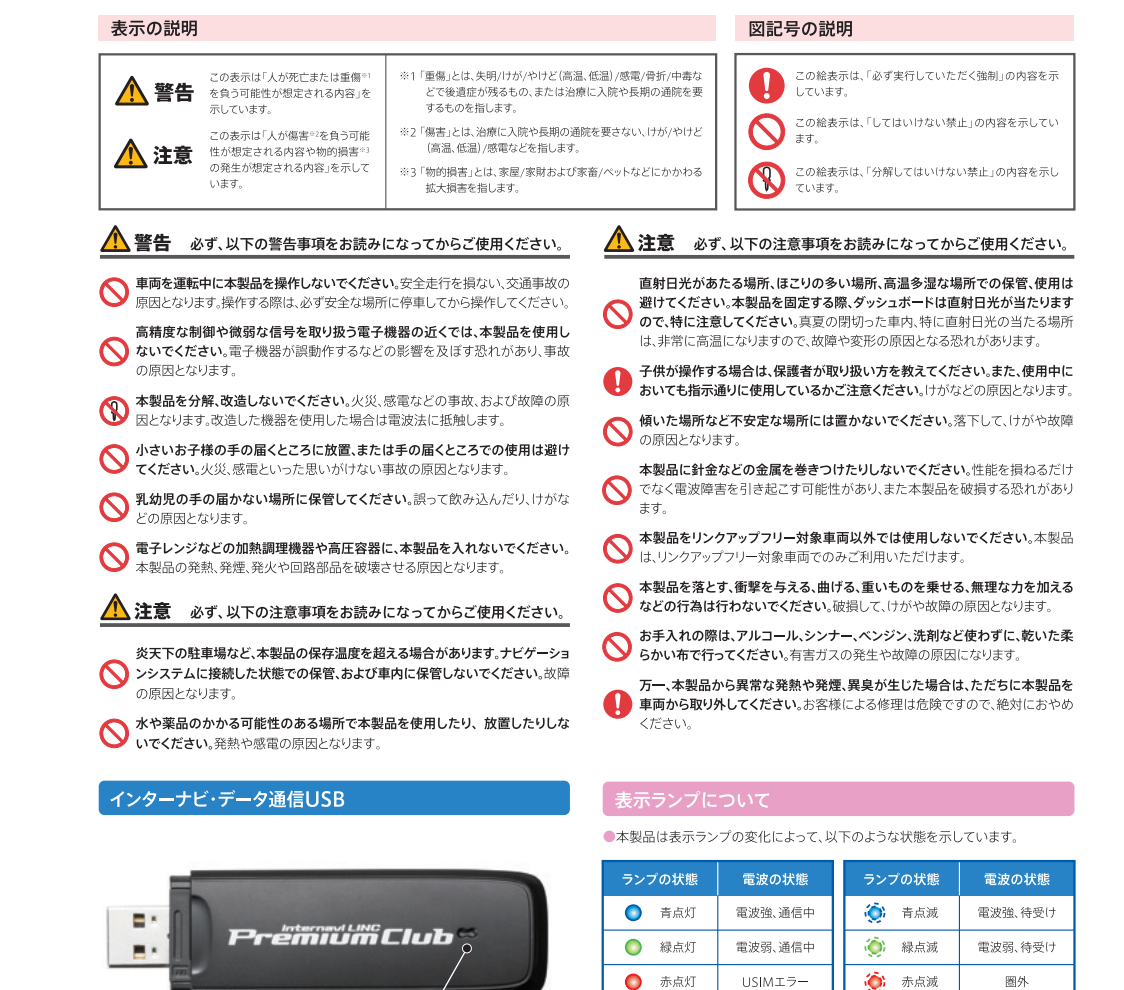

●本製品の起動中(表示ランプが各色サイクル表示)、または電波サーチ中(黄点灯)は通信接続できません。

() 消灯

非装着、非給電

専用通信機器に関する お問い合わせ先

表示ランプ

7U-ダイアル 0000120-738147

本田技研工業株式会社 Honda Total Careコールセンター

黄点灯

受付時間:9:00~12:00、13:00~17:00(ゴールデンウィーク/夏季/年末年始休業を除く)

雷波サーチ

# ▲ 各種変更手続きについて

#### パーソナル・ホームページや、スマートフォンアプリから 各種登録情報の変更ができます。

インターナビ・プレミアムクラブの各種サービスをご利用いただくためのメールアドレス の登録や、各種情報サービスの配信可否の設定、会員登録情報の変更などが、パーソナ ル・ホームページから行えます。

各種変更手続きを行うときは、右の一覧表をご参照ください。

#### ■パーソナル・ホームページ(パソコン版)内の変更メニューの場所は (A)=トップページの左側メニュー内、(B)=メインメニューの「カーカルテ」内、 (C)=トップページの「会員情報の確認・変更」内です。

●パーソナル・ホームページへのログインについては、P11をご覧ください。

| 89477                                                 | 88635                                                            | р <b>ы</b><br>1947—781      | E                        |           | 9 2480<br>7649 | B-767-9                        |
|-------------------------------------------------------|------------------------------------------------------------------|-----------------------------|--------------------------|-----------|----------------|--------------------------------|
| 201<br>1677-1<br>1877-1<br>1877-1<br>1877-1<br>1877-1 | -7.2+ 000 THE 107<br>7.0<br>2010 000 THE 107<br>7.0<br>2010 0000 |                             |                          |           | FUE            | RITY                           |
| 8-29                                                  | 0 X42                                                            | 0.80<br>18) 1980(18         | 8-5857-<br>(する・手放す)      | -         | 63             | E Ø                            |
| #yhia=<br>897-91                                      |                                                                  | -                           | -                        | -         | 2              | e mosaniro<br>26<br>mile : Eau |
| 35764.4                                               |                                                                  | Referes                     | 4086                     | -48       | 221            | 11629-0                        |
| · 82053                                               | RR THE                                                           | - AmL                       | おいいいの利用                  | -4        |                | W1289. #19                     |
| No.M.M.                                               | 1002 AUG                                                         | NOST<br>STRATES             |                          |           | A              | CE. BOSEN-                     |
| <ul> <li>モンターフ<br/>ム</li> <li>カーナンボ</li> </ul>        | CREWESS 745-                                                     | 0.992-848081                | t                        |           |                |                                |
| +897153                                               | 91-93/848/R                                                      | -+010000000                 | *                        | -         | -              |                                |
| の一方とう                                                 | 0216522 125                                                      | インタータピ・サー(<br>【原用】 #honeでイ: | ビス 一晩巻点のあわ<br>シターナビアプジをご | NRODORN.  |                |                                |
| カーアビルス                                                | BITSAND- 192                                                     | (##) =9-177                 | シンニング教室条形に               | + 6 0 2.1 | 18             |                                |
| 194.182                                               | 9                                                                |                             |                          |           |                |                                |

|                             |                                                          |       | ご自分で変                        | 更する場合                      | 変更を依頼                 | 順する場合                         |
|-----------------------------|----------------------------------------------------------|-------|------------------------------|----------------------------|-----------------------|-------------------------------|
| 項目                          | 説明                                                       | 初期設定  | パーソナル・<br>ホームページ<br>パソコン版 ※1 | スマートフォンアブリ<br>「インターナビ・リンク」 | Honda販売店<br>(Myディーラー) | インターナビ<br>情報センター<br>サポートデスク※2 |
| お知らせ用<br>メールアドレス<br>(パソコン用) | 各種更新時期やメンテナンス情報<br>のお知らせ用メールアドレスを登<br>録・変更する場合           | -     | ः(C)                         | 0                          | 0                     | 0                             |
| 防災情報                        | カーナビで「地震情報」「豪雨地点予<br>測情報」の配信を開始、または中止<br>する場合            | 配信中   | (A)                          | ×                          | ×                     | 0                             |
| メッセージセンター                   | Hondaからカーナビなどに届くメッ<br>セージサービスの配信設定を変更<br>する場合            | 配信中   | (A)                          | ×                          | ×                     | 0                             |
| 各種更新時期の<br>メール通知            | 地図更新、マイカースケジュール、ク<br>ルマのメンテナンス時期のお知らせ<br>メールの配信設定を変更する場合 | 配信中※3 | (A)                          | 0                          | ×                     | 0                             |
| メンテナンス記録                    | 各種消耗パーツの交換記録を設定・<br>更新する場合                               | -     | (B)                          | 0                          | 0                     | 0                             |
| パスワード(暗証番号)<br>再発行          | パスワード(暗証番号)を忘れてし<br>まった場合                                | _     | ∆₩4                          | ∆ж4                        | 0                     | 0                             |
| パスワード(暗証番号)<br>変更           | パスワード(暗証番号)を変更したい<br>場合                                  | -     | ः(C)                         | 0                          | ×                     | ×                             |
| 会員登録情報変更                    | 転居などで住所や電話番号などの<br>登録内容を変更する場合                           | _     | ः(C)                         | 0                          | 0                     | 0                             |
| Myディーラー変更                   | 転居などにともない、アフターサー<br>ビスを担当するHonda販売店を変<br>更する場合           | -     | ्(C)                         | 0                          | 0                     | 0                             |
| 退会                          | 転売や廃車によりインターナビ・ブレ<br>ミアムクラブを退会する場合                       | _     | (C)                          | ×                          | 0                     | 0                             |

※1 ログイン時にインターナビ・プレミアムクラブの「登録完了のご案内」に記載されているIDとパスワードが必要です。 ※2 変更申請の種類によっては、サポートデスク受付後 書類による手続きが必要な場合があります。 ※3 お知らせ用メールアドレスにメールアドレスが登録されている場合に限ります。 ※4 ログイン画面から必要項目を入力し、再 発行申請を行ってください。

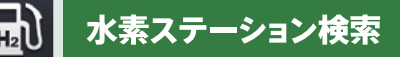

#### 現在地、または目的地周辺の水素ステーションを検索することができます。

】 【HOME】ボタンを押し、【intrenavi LINC】→ 【水素ステーション】の順で選択

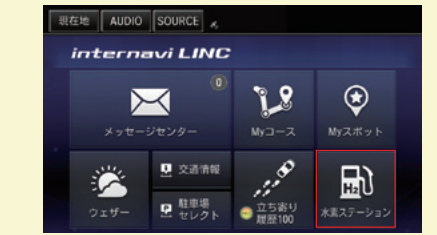

現在地から近い順で水素ステーションの名称と距離が表示されます。右上のメニューボタンから「目的地から近い順」でも検索できます。

| 現在地 AUDIO SOURCE &        |             |
|---------------------------|-------------|
| 水素ステーション情報     (現在地から近い頃) | 15:16 更新 🚍・ |
| X 🕲 ENEOS Dr.Driveセルフ春…   | 72.8km 🙈    |
| × 🕤 ENEOS Dr.Drive大和田店    | 79.9km      |
| X 🗊 イワタニ水素ステーション…         | 90.4km      |
| × 🕅 ENEOS Dr.Driveセルフ狭…   | 97.9km      |
| 更新                        |             |

水素ステーションの検索方法

名称を選択すると、営業時間などの詳細情報を確認できます。 【地点表示】を選択すると、地図上で位置を表示し、目的地等にしてルートを検索することができます。

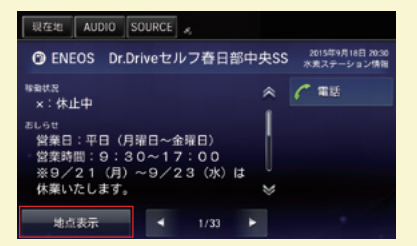

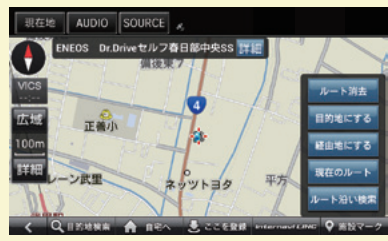

# CLARITY FUEL CELL アプリ「Honda remote app」の使い方

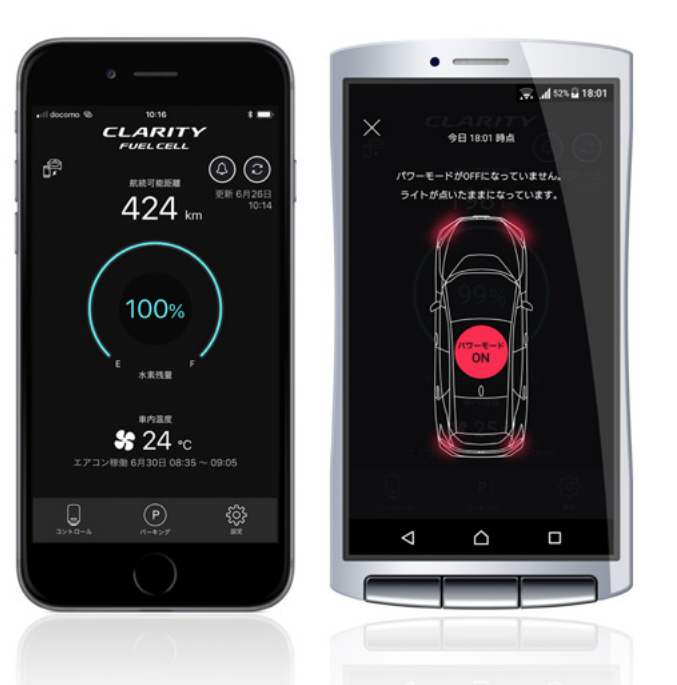

### 目次

| はじめに (お使いになる前に) ・・・・・       | 19 |
|-----------------------------|----|
| Honda remote appとは          | 20 |
| Honda remote appのダウンロード     | 20 |
| Honda remote appにログインする     | 20 |
| 初期設定 (スマートフォンと車両をペアリングする)   | 21 |
| 車両の情報を確認する・・・・・             | 23 |
| し忘れ通知・・・・・・                 | 24 |
| 車両を遠隔操作する・・・・・              | 25 |
| 車両の現在位置を確認する・・・・・           | 26 |
| 車両やHonda remote appの機能を設定する | 27 |
|                             |    |

### はじめに(お使いになる前に)

本サービスを利用する前に、このマニュアルのすべての操作手順と、下記のご注意を必ずよくお読み ください。

#### 安全上のご注意

■運転者が自動車などで本サービスを利用する場合、運転中の操作や画面を注視することは非常に危険ですのでおやめください。本サービスを自動車内でご利用になる場合は、同乗者に行っていただくか、安全な場所に停車して行ってください。

■お客様が本サービス利用中に事故等を起こしても、当社は一切の責任を負いません。

#### 使用上のご注意

- ■12日間運転されなかった場合、Honda remote appの機能の一部が使えなくなります。再び運転さ れますと、使えるようになります。
- ■仕様ならびにサービスは予告なく変更・廃止することがあります。またサーバーのメンテナンスやトラブルの発生により、予告なくサービスを停止することもあります。
- ■本書記載の機能、画面、デザイン等は、予告なく変更する場合があります。
- ■画面はイメージです。実際のものとは異なる場合があります。
- ■本書に記載の操作方法(画像、手順)は一例です。スマートフォンの機種により、異なる場合があります。
- ■本サービスをご利用になる際のスマートフォンの通信費はお客様負担となります。

#### iPhoneなどの基本的な操作方法などに関して

iPhoneの使用上のご注意および、iPhone、iTunes、App Storeなどの操作方法に関しては、下記AppleのWebサイトなどをご覧ください。

Apple: iPhone ユーザーズガイド https://support.apple.com/ja\_JP/manuals/iphone Apple: iTunes ヘルプ iTunes を起動し、ヘルプよりご確認ください。 iPhoneはApple Inc.の商標です。

### Android™端末の基本的な操作方法などに関して

Android<sup>™</sup>端末の使用上のご注意、および操作方法に関しては、お持ちのAndroid<sup>™</sup>端末の取扱説明書 をご覧ください。

アプリのダウンロード/インストールには、Google Playというアプリケーション配信システムを使用 します。

Android™はGoogle Inc.の商標または登録商標です。

# Honda remote app とは

Honda remote appは、CLARITY FUEL CELLの情報をス マートフォンで確認したり、車両外から遠隔で操作することが できる、HondaのCLARITY FUEL CELL専用スマートフォン アプリです。

#### <Honda remote appでできること>

- ・水素の残量や航続可能日数の確認
- ・車内温度の確認
- ・施錠忘れなどの通知
- ・エアコンのタイマー予約やON/OFFの操作
- ・車両が今どこにあるかを地図上で確認

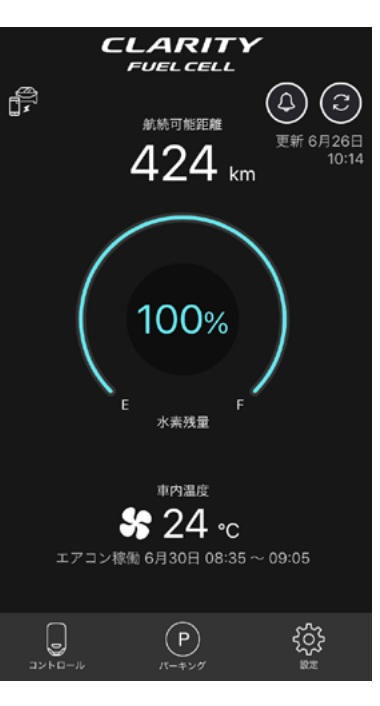

20

Honda remote appを利用すると、Bluetooth<sup>®</sup>通信(車両からの距離が30m以内の場合)やインター ネット(スマートフォンの電波が届くエリア内)を通じてスマートフォンと車両を接続し、クルマから離れた 場所から車両情報の確認や遠隔操作ができます。

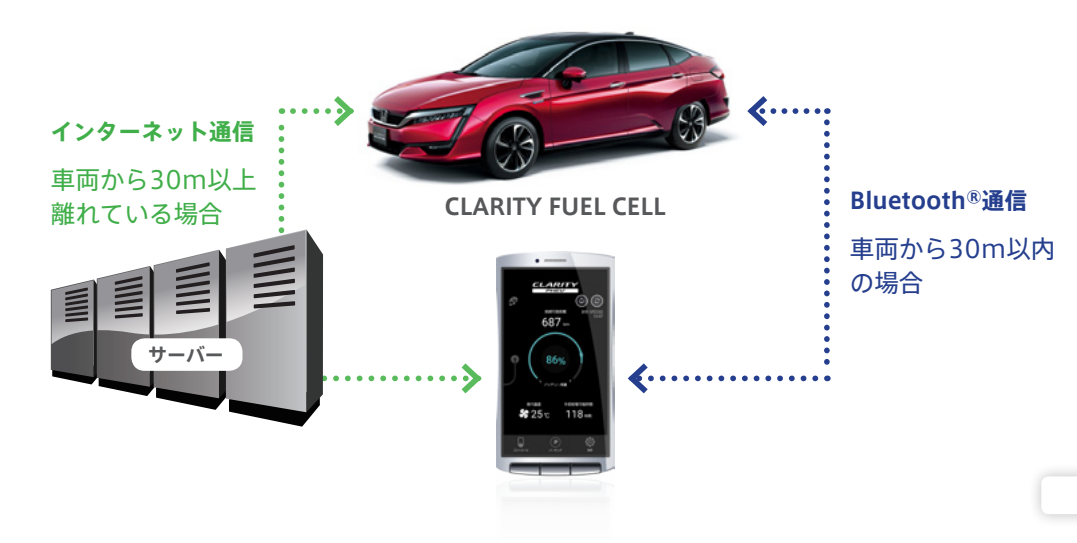

# Honda remote appのダウンロード

Honda remote appは、以下からダウンロードいただけます。

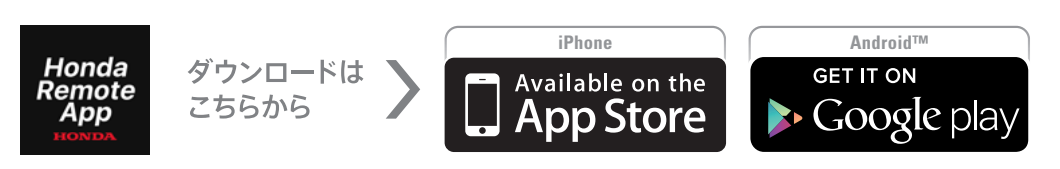

# Honda remote appにログインする

Honda remote appを利用するには、インターナビまたは Honda Total Careの会員IDとパスワードを用いてログイン する必要があります。

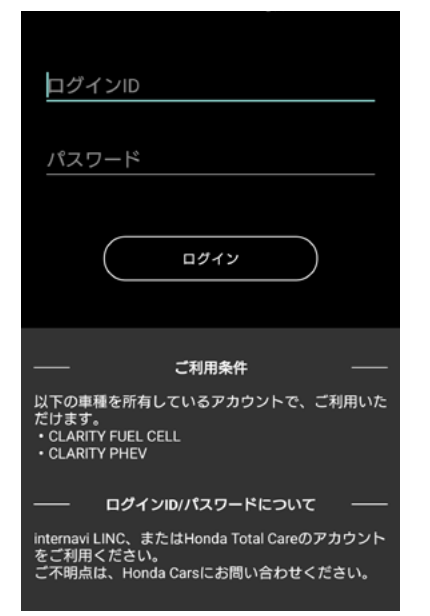

# まだインターナビまたはHonda Total Careの会員でない方

### ①インターナビ会員のID、パスワードの取得方法

Honda Cars ・ホンダオートテラスにて、インターナビ・プレミアムクラブへお申し込みください。 お申し込み後、販売会社からIDとパスワードを記載した「登録完了のご案内」をお渡しいたします。

### ②Honda Total Care会員のID、パスワードの取得方法

Honda Cars ・ホンダオートテラスにて、Honda Total Careへお申し込みください。

お申し込み後、Honda Total Careお客様控え兼会員証をお渡しします。

Honda Total Careお客様控え兼会員証と車検証をご準備の上、下記ウェブサイトよりIDとパスワードを設定してください。

https://htc.honda.co.jp/member/login/?lpager=2

# IDとパスワードをお忘れの場合(すでに会員登録済の方)

### ①インターナビ会員の方

登録を行ったHonda販売店にお問合せください。IDとパスワードが記載された「登録完了のご案内」を 再発行させていただきます。 または、下記ウェブサイトからお問い合わせください。

http://premium-club.jp/reminder/

# ②Honda Total Care会員の方

下記ウェブサイトからお問い合わせください。 https://htc.honda.co.jp/reminder/

# 初期設定(スマートフォンと車両をペアリングする)

車両と30m以内の近距離では、Bluetooth®通信でスマートフォンと車両を接続することで、より高速に車両と通信することが可能になります。車両とBluetooth®通信で接続するためには、次のような設定(ペアリング)が必要です。

1.初回ログイン時は、以下のようなチュートリアル画面が表示されます。[ログインへ]をタップします。

2.インターナビ、またはHonda Total Careのアカウントでロ グインします(詳しくはP20) 3.[つながる]をタップします。 複数のCLARITY FUEL CELL をお持ちの場合は、ペアリング する車両を選択します。

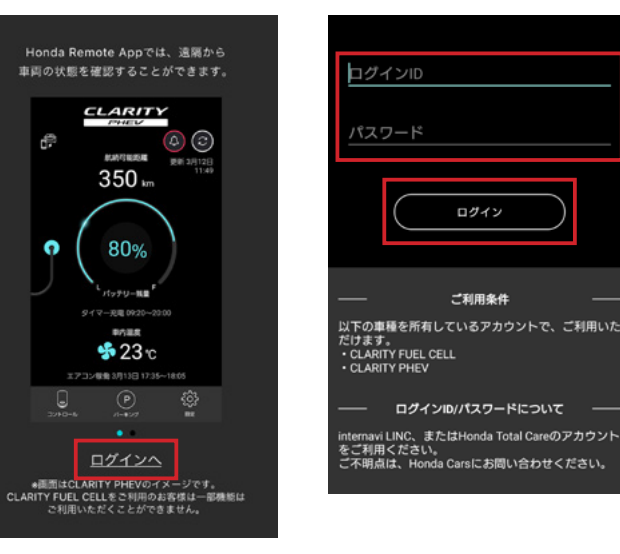

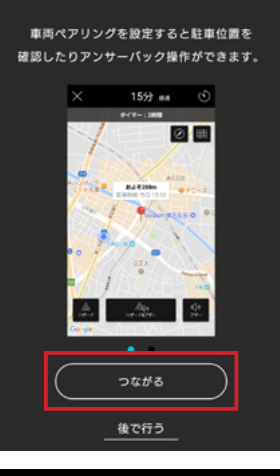

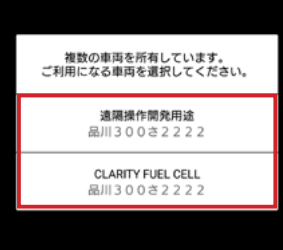

4.ペアリングの注意事項が出 ますので、問題なければ[確認] をタップします。 なお、ペアリングには「スマート キー
と
「登録カード」が必要で す。「登録カード」とは、グローブ ボックスに貼られている下のよ うなカードです。

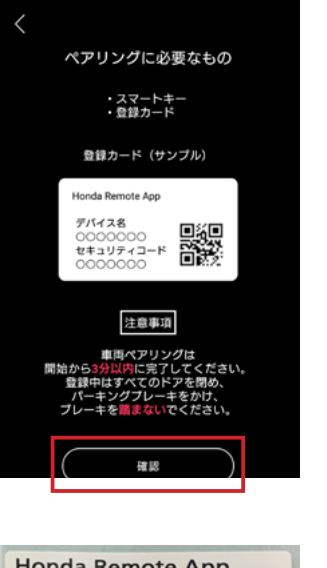

Honda Remote App **Device Name** \*\*\*\*\*\*\* SAMPLE Security Code \*\*\*\*\*\* 能 38350-TRW-J01 500117

※車両とのペアリングは、開始から 3分以内に完了してください。登録 中はすべてのドアを閉め、パーキング ブレーキをかけ、**ブレーキを踏まないで** ください。

৾৽৽৽

t 💷 Ì

STEP 2

あと2回繰り返してください。

5.車両のペアリングを開始します。以下の操作を行ってください。

# STEP 1 車両をOFFモードにした後、POWERスイッチをゆっくり3 回押してください。 STEP 2 スマートキーの施錠ボタンを1回押してください。 STEP 3 STEP 1とSTEP 2の操作をあと2回繰り返してください。 **STEP 4** POWERスイッチを1回押します。ピピピ…という音が鳴れば車 両の検索が開始されます。 (鳴らない場合は、再度STEP 1からやり直してください) POWERスイッチを1回 車両のペアリングを開始します (ပံု) となれば車両の検索が 1 始まります。 ビビビ…とならない場合、 車両をOFFモードにした後、 (ర్త)

上記の操作を完了後、 以下の検索ボタンをタップしてください。 検索

6.登録カードに記載された デバイス名と同じものを選択 します。

7.登録カードに記載された セキュリティコードを入力し、 [決定]をタップします。

8.アプリトップ画面が表示 されたら、車両のペアリングは 完了です。

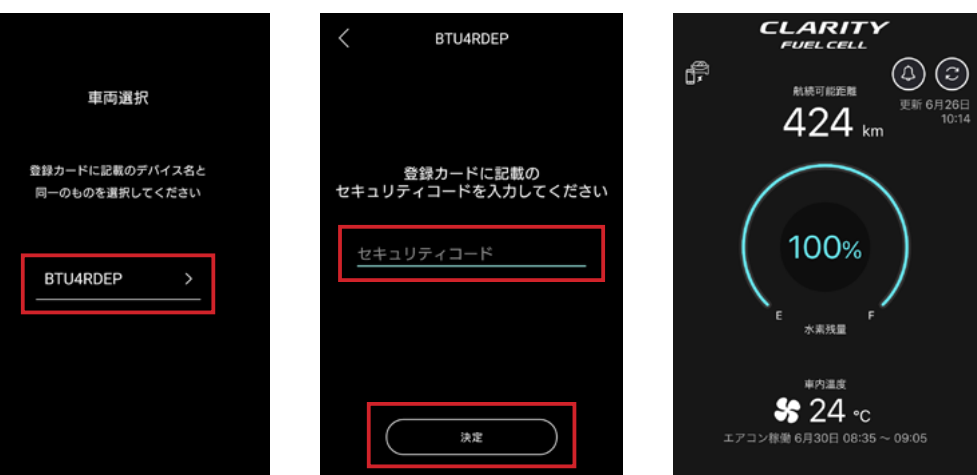

ペアリング可能な台数は6台までです。ご注意ください。すでにペアリング済の車両を解除する 場合は、以下の設定を行ってください。

2.ポップアップメニューから

キャンセル

を選択してください。

#### アプリ側

1.メイン画面の右下の[設定]を タップし、設定画面から「車両 ペアリング設定]をタップします。

| 設定                               |   | 人 設定                             |
|----------------------------------|---|----------------------------------|
| CLARITY FUEL CELL<br>多摩300さ1234  |   | CLARITY FUEL CELL<br>多原300点1234  |
| 両ペアリング設定<br>TU100az              | > | 車両ペアリング設定<br>BTU100az            |
| 出かけ前エアコン設定<br>日 : 未設定 休日 : 09:05 | > | 車両ペアリング設定を削除<br>車両ペアリング設定を削除して再登 |
| 南状態通知設定                          | > | 録 キャンセル                          |
| 忘れ通知設定                           | > | し忘れ通知設定                          |
| 統可能日数設定<br>日                     | > | 航続可能日数設定<br>14日                  |
| プリについて                           | > | アプリについて                          |
| グアウト                             | > | ログアウト                            |

車両側

1.このページの5.の車両操作の 「車両ペアリング設定を削除」 STEP1~4を行ってください。 2.パーキングブレーキスイッ チをON→OFFにする操作を 10回繰り返してください。

# 車両の情報を確認する

Honda remote appのメイン画面では、車両の現在の状態を確認することができます。

# CLARITY (1) 1 航続可能距離 更新 6月26日 (4) 424 km 10:14 5 100% 水素残量 7 エアコン稼働 6月30日 08:35 ~ 09:05 $(\mathbf{P})$ J

### ① Bluetooth<sup>®</sup>接続状態

車両とスマートフォンが30m以内の距離にある場合、Bluetooth®通信で車両と接続ができます。このマークが表示されているときは、Bluetooth®で車両と接続 している状態です。

(30mより離れると、Bluetooth®接続は切れますが、スマートフォンの電波が届くエリアであればインターネットを経由して車両と接続できます。ただし、一部の 機能は使えなくなります)

# ② し忘れ通知機能(車両と30m以内でBluetooth®接続中のみ)

施錠忘れなどがある場合マークが 🙆 と表示され、何もない場合は 🙆 と表示されます(詳しくはP24)。

# ③ 車両情報の更新

ここをタップすると、最新の車両情報を取得します。下の日時は、最後に情報を取得した日時です。

# ④ 航続可能距離

現在の水素残量で走ることのできる距離です。

# ⑤ 水素残量

現在の水素の残量です。

# ⑥車内温度/エアコン稼働状態

現在の車内の温度です。左側のマークが 😽 の場合は現在エアコンが稼働していることを、 😽 の場合はエアコンが停止していることを示しています。

# ⑦ お出かけ前エアコン設定内容

あらかじめタイマー設定したエアコン稼働日時(P28)が表示されます。

⑧外部給電可能時間

車両から外部に給電できる時間を表示します。

# し忘れ通知

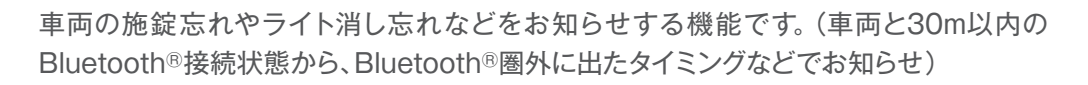

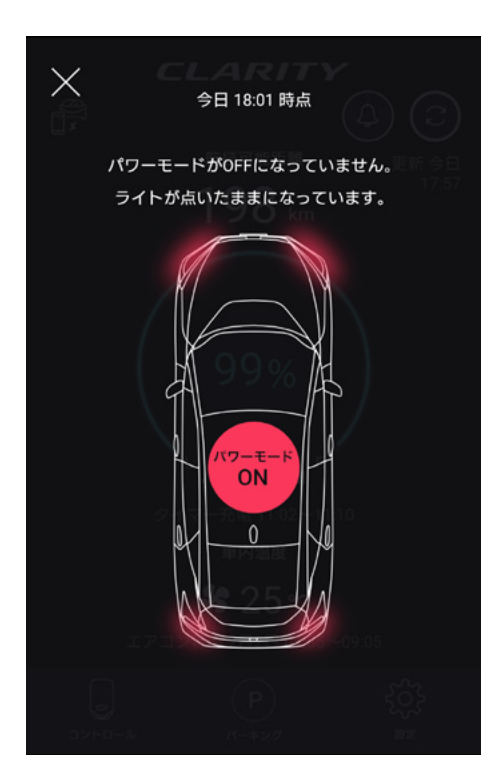

以下の「し忘れ」をお知らせします。

- ・施錠忘れ
- ・パワーモードのOFFし忘れ
- ・ハザード消し忘れ
- ・ライト消し忘れ
- ・ドア閉め忘れ
- ・トランク閉め忘れ
- ・ボンネット閉め忘れ

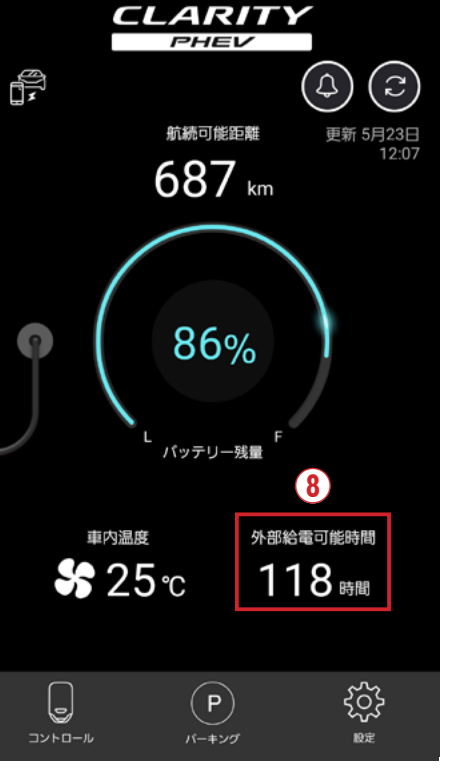

※画面イメージはCLARITY PHEVのものです。

# 車両を遠隔操作する

Honda remote appを使って、車両の一部の機能を遠隔から操作することができます。

 $\times$ 

1. メイン画面の左下の[コントロール]をタップします。

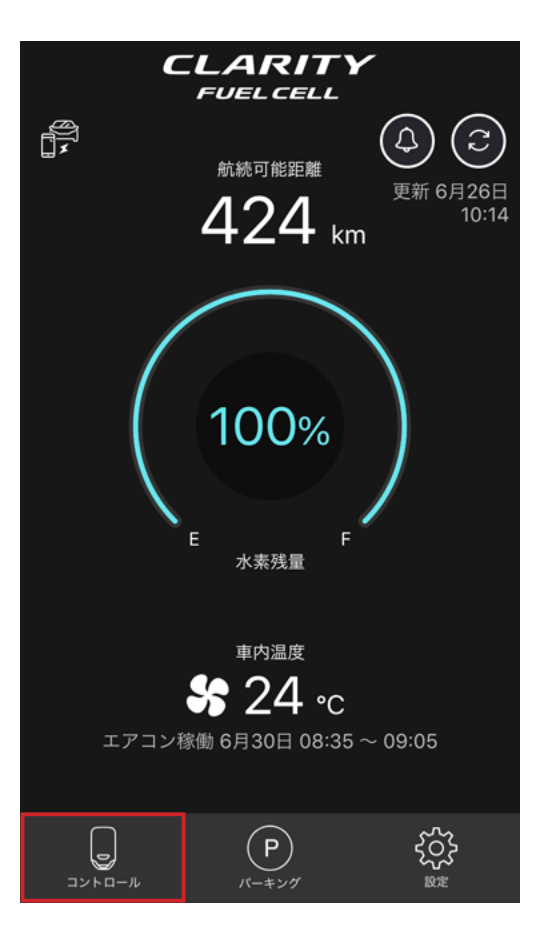

エアコン 🐣 エアコンをONにする (1)低温の場合は車両の始動準備のために エアコンをONにしてください。

2. コントロール画面が表示されます。以下の操作が可能です。

# ① **エアコン** ここをタップすると、遠隔でエアコンを作動させることができます。

# 車両の現在位置を確認する

Honda remote appを使って、車両の現在の位置を地図上で確認し、ハザードの点滅やブザーを鳴らすことができます。

1. メイン画面の下の[パーキング]をタップします。

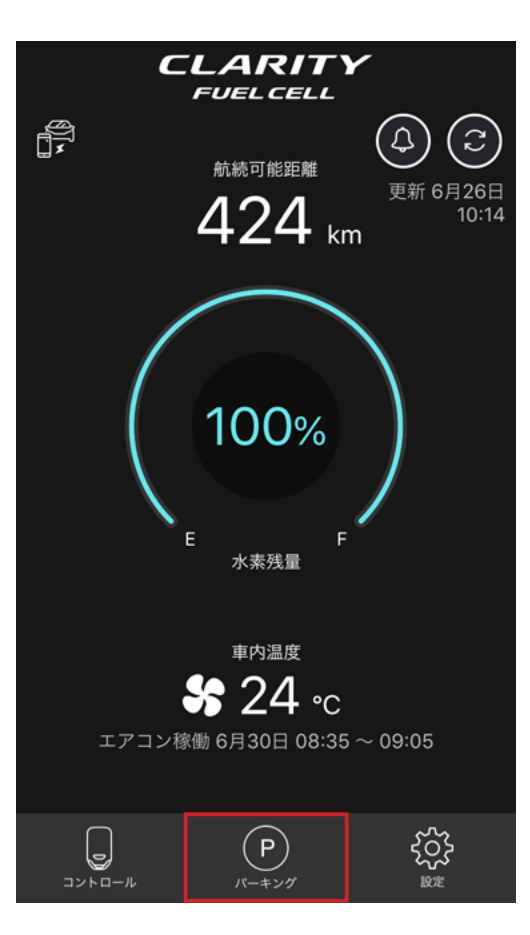

0分 経過  $\times$ 畠山記 イ王国 領事部 ● 418 NTT東日本 関東病院  $(\mathbf{2})$ 3) およそ470m 駐車時刻 今日 17:24 清泉女子大 ⊗ 和牛ハンバーグ ミート矢澤 東五反田 0 五反日 ⑦ デニーズ 語日 山手通り ⊗日野 foodium 東五反田 🕤 (4) 大崎広小路 🔲 ۲Ŵ) ハザード ハザード&ブザー プザー Google

① 駐車タイマー設定

2. 地図画面に現在の車両位置、距離、駐車時刻が表示されます。さらに、以下の操作が可能です。

ここをタップすると、設定した時間の10分前にアプリに通知するよう設定できます。 設定時間は「1時間」「2時間」「3時間」から選択できます。

### ② ノースアップ/ヘディングアップ切り替え

ここをタップすると、「ノースアップ(北を上に地図表示)」「ヘディングアップ(自分の向いている方向を上に地図表示)」を切り替えられます。

### ③ 地図タイプ変更

ここをタップすると、地図のタイプを「地図」「地図+航空写真」「航空写真」から選択 できます。

### ④ 近接アラート設定

ここをタップすると、クルマを降車後、再び車両から30mのBluetooth<sup>®</sup>圏内に戻った際に、車両の位置を簡単に確認できるように、ハザード点滅やブザーを鳴らすよう設定できます。

# 車両やHonda remote appの機能を設定する

Honda remote appを使って、車両の各種機能のタイマーを設定したりできます。

1. メイン画面の右下の[設定]をタップします。

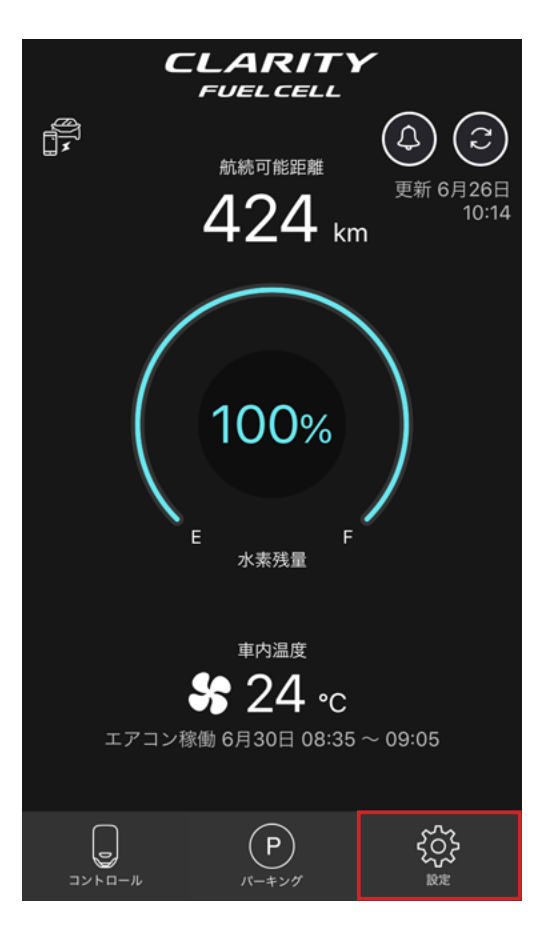

2. 設定画面が表示されます。以下の設定が可能です。

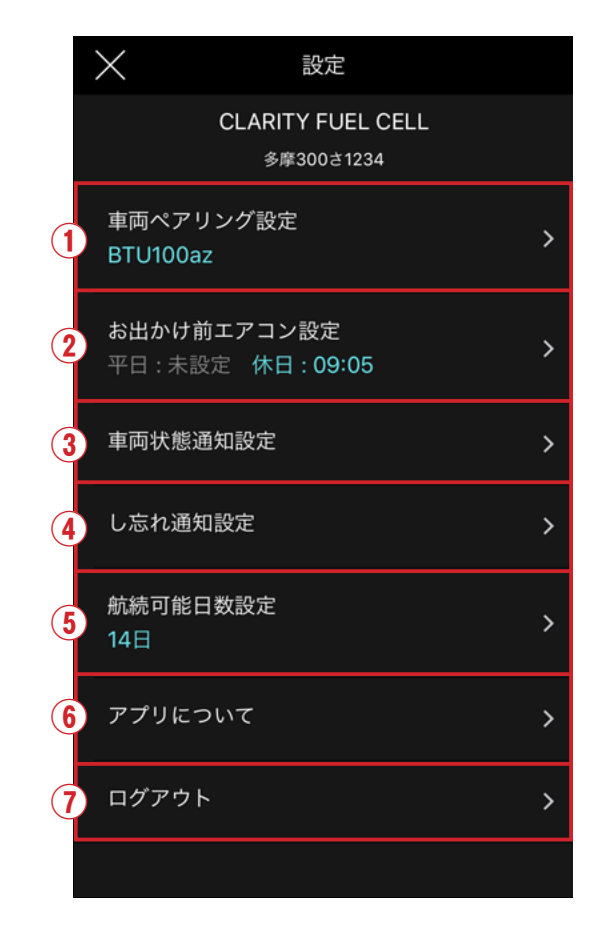

### ① 車両ペアリング設定

スマートフォンと車両をBluetooth®接続させるためのペアリングを設定(P21)したり、 既存の設定を削除(P22)・変更したりできます。

### ② お出かけ前エアコン設定

設定した出発予定時刻までの30分間、エアコンが自動で作動するようタイマー設定 できます(詳しくはP28)。

### ③ 車両状態通知設定

車両の状態が変わった時にHonda remote appに通知する項目を選択できます (詳しくはP28)。

# ④し忘れ通知設定

車両の施錠忘れやライト消し忘れなど、Honda remote appに通知する「し忘れ」の 項目を設定できます(詳しくはP29)。

### ⑤ 航続距離可能日数設定

現在の水素残量で走ることのできる日数を算出するために、1日あたりの平均走行距離を 設定します(詳しくはP29)。

# ⑥ アプリについて

Honda Total Careの利用規約を確認したり、お問い合わせをすることができます。

# ⑦ ログアウト

Honda remote appからログアウトできます。

# お出かけ前エアコン設定

| ★ 設定<br>CLARITY FUEL CELL<br>多摩300さ1234<br>車両ペアリング設定<br>BTL1000cm | 1.メイン画面の右下の[設定]を<br>タップし、設定画面から[お出か<br>け前エアコン設定]をタップし<br>ょす。 | よ出かけ前エアコン設定 解除  出発予定時刻を設定すると、設定した時刻までの約 30分間エアコンが自動で作動します。  ただし、パッテリー残量が20%以上無いと作動しません。 また、充電ブランの時続が行われていない場合、エアコンは 作物しません。ルアコンを作動させるとな悪況がまでの時間 | 2.お出かけ前エアコン設定画<br>面が表示されます。平日と休日、<br>それぞれの出発予定時刻を設<br>定すると、その時刻までの30 | <ul> <li>              お出かけ前エアコン設定             新路          </li> <li>             出発予定時刻を競定すると、設定した時刻までの約             30分間エアコンが自動で作動します。         </li> <li>             ただし、パッテリー残量がの5以上無いと作動しません。             また、             ステンクの機能分行われていない場合、エアコンは         </li> <li>             ただし、エアコンク増加で作動しません。             またり、エアコンを増しません             またり、エアコンを増加しません             なられ、エアコンは         </li> </ul> | <ul> <li>3.休日は[休日設定]で変更する</li> <li>ことができます。</li> <li>4.設定が完了したら[保存]を</li> <li>タップします。※バッテリー残量</li> </ul> |
|-------------------------------------------------------------------|--------------------------------------------------------------|----------------------------------------------------------------------------------------------------|----------------------------------------------------------------------|----------------------------------------------------------------------------------------------------|----------------------------------------------------------------------------------------------------|
| お出かけ前エアコン設定<br>平日:未設定 休日:09:05 →                                  |                                                              | か長くなります。<br>平日の出発予定時刻<br>未設定 >                                                                                                    | 分間、エアコンが自動で作動し<br>ます。                                                | か長くなります。<br>平日の出発予定時刻<br>未設定 >                                                                                                    | が20%以上ないと、エアコンは<br>作動しません。                                                                               |
| 車両状態通知設定 >                                                        |                                                              | 休日の出発予定時刻<br>09:05  >                                                                                                    |                                                                      | 休日の出発予定時刻<br>09:05 >                                                                                                    |                                                                                                    |
| し忘れ通知設定 ><br>航続可能日数設定 ><br>14日 >                                  |                                                              |                                                                                                    |                                                                      | 休日設定                                                                                                    |                                                                                                    |
| アプリについて >                                                         |                                                              | (月)(火)(水)(木)(金)(土)(日)<br>(保存                                                                                                    |                                                                      | (月)(米)(米)(木)(金)(土)(日)       (保存)                                                                                                    |                                                                                                    |
| ログアウト >                                                           |                                                              |                                                                                                    |                                                                      |                                                                                                    |                                                                                                    |

# 車両状態通知設定

| $\times$                   | 設定                            |
|----------------------------|-------------------------------|
| CL                         | ARITY FUEL CELL<br>多摩300さ1234 |
| 車両ペアリンク<br>BTU100az        | "設定                           |
| <b>お出かけ前エア</b><br>平日 : 未設定 | 'コン設定<br>休日 : 09:05           |
| 車両状態通知設                    | 定                             |
| し忘れ通知設定                    | <b>P</b>                      |
| 航続可能日数語<br>14日             | 定                             |
| アプリについて                    |                               |
| ログアウト                      |                               |
|                            |                               |

1.メイン画面の右下の[設定]を タップし、設定画面から[車両状 態通知設定]をタップします。

| <         | 車両状態通知設定       |   |
|-----------|----------------|---|
| 車両の状      | 態が変わったときに通知します |   |
| エアコン開始    | ・停止            | ~ |
| 車両情報更新    | ī              | ~ |
| お出かけ前エ    | :アコン           | ~ |
| 始動準備開始    | ₂· 完了          | ~ |
| 外部給電停止    |                | ~ |
|           |                |   |
|           |                |   |
|           |                |   |
|           |                |   |
|           |                |   |
| $\subset$ | 保存             |   |
|           |                |   |

 2.車両状態通知設定画面が表示されます。Honda remote appに通知したい情報にチェックを入れます。

<通知設定できる情報> エアコン開始・停止 車両情報更新 お出かけ前エアコン 始動準備開始・完了 外部給電停止

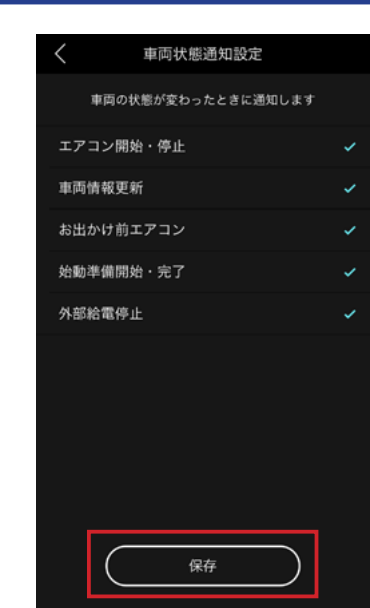

3.設定が完了したら[保存]を タップします。

# 航続可能日数設定

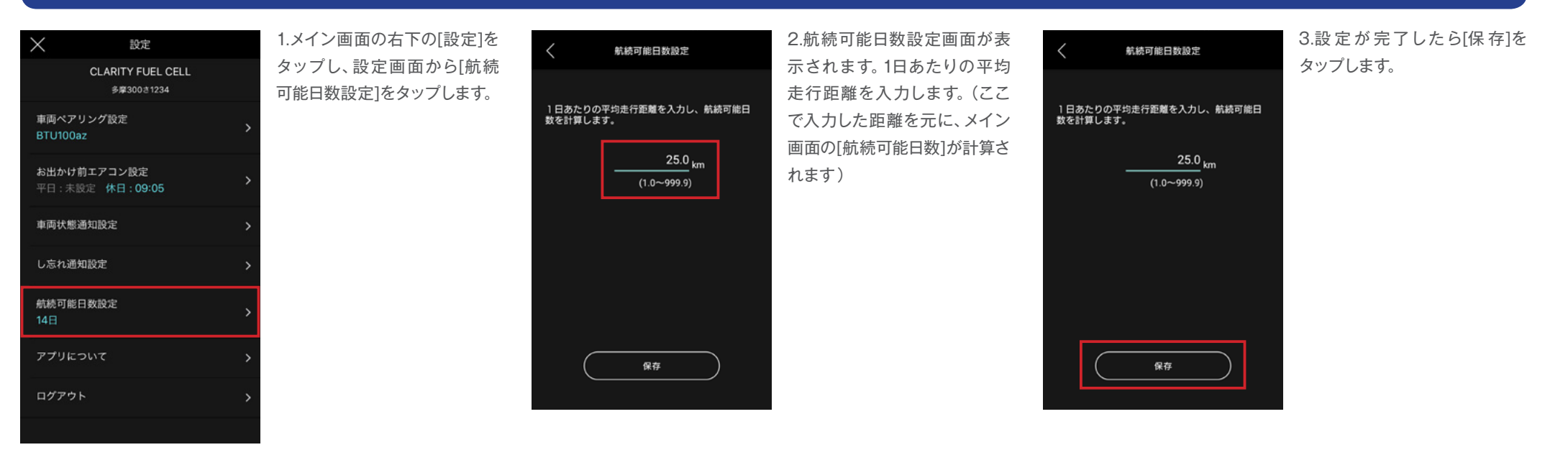

# し忘れ通知設定

| > 設定                                  |
|---------------------------------------|
| CLARITY FUEL CELL<br>多摩300さ1234       |
| 車両ペアリング設定<br>BTU100az                 |
| <b>お出かけ前エアコン設定</b><br>平日:未設定 休日:09:05 |
| 車両状態通知設定                              |
| し忘れ通知設定                               |
| 航続可能日数設定<br>14日                       |
| アプリについて                               |
| ログアウト                                 |
|                                       |

1.メイン画面の右下の[設定]を タップし、設定画面から[し忘 れ通知設定]をタップします。

| <                                | し忘れ通知設定                                                          |                               |
|----------------------------------|------------------------------------------------------------------|-------------------------------|
| 車両ペアリ<br>から遠ざか<br>れ、トラン<br>のタイミン | ング後、車両とペアリングが<br>いった場合)に通知します。(ハ<br>ク閉め忘れ、ポンネット閉め)<br>グでも通知します。) | 切れた場合(車両<br>パード消し忘<br>忘れでは、施錠 |
| 施錠忘れ                             | 2                                                                | ~                             |
| パワーモ                             | ードOFF忘れ                                                          | ~                             |
| ハザード                             | 『消し忘れ                                                            | ~                             |
| ライト浦                             | し忘れ                                                              | ×                             |
| ドア閉め                             | )忘れ                                                              | 1                             |
| トランク                             | 閉め忘れ                                                             | 1                             |
| ボンネッ                             | ト閉め忘れ                                                            |                               |
| し忘れタ                             | 17-                                                              |                               |
| 車両の近く<br><b>(</b>                | にいる場合でも、降りてからの<br>保存                                             | の時間経過で通                       |

2.し忘れ通知設定画面が表示さ れます。Honda remote appに 通知したい情報にチェックを入 れます。

また、し忘れ通知は車両と30m 以内のBluetooth®接続状態か ら、Bluetooth®圏外に出たタイ ミング(一部の通知については 施錠のタイミング)でお知らせ しますが、30m以内にいる場合 でも、車両から降りてから一定 の時間が経過したタイミングで お知らせする「し忘れタイマー」 の設定もできます。

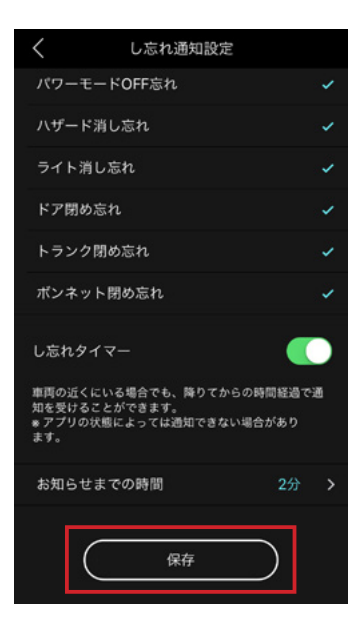

3.設定が完了したら[保存]を タップします。